# SAM4S

SAM4S NR- ja ER-seeria elektrooniline kassaaparaat

# Kasutusjuhend

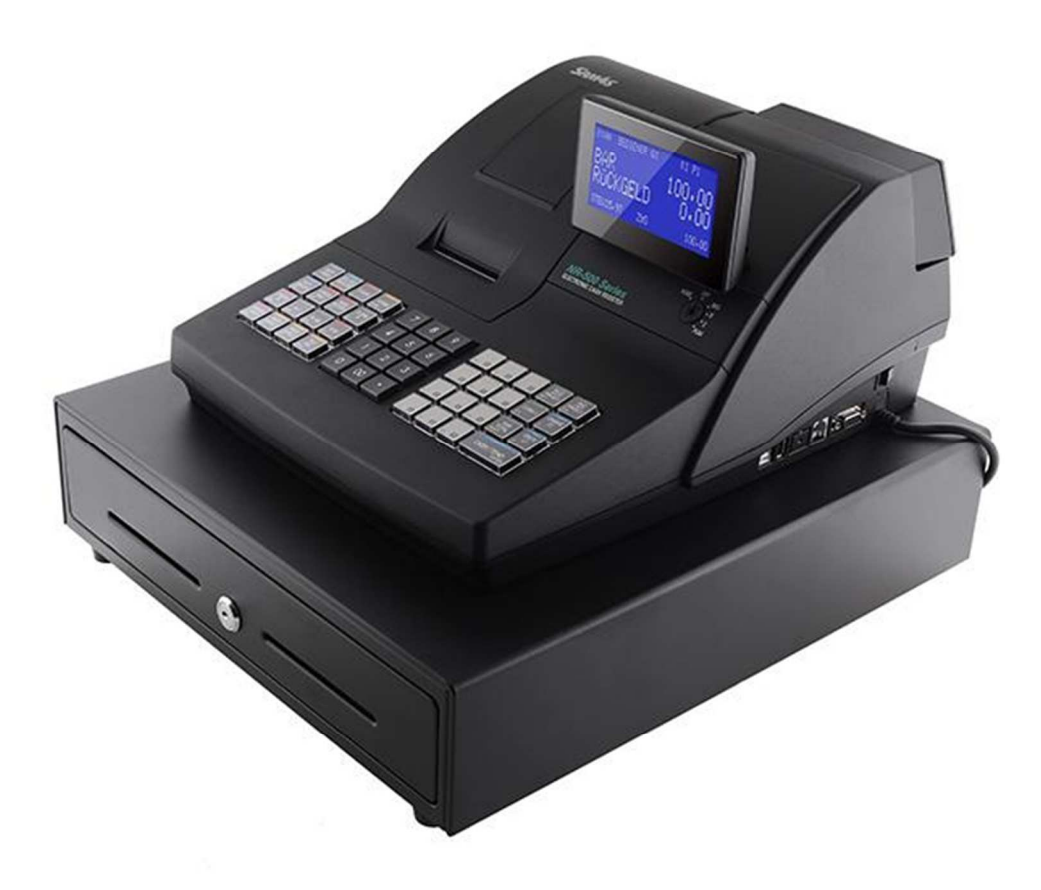

Kõiki tehnilisi andmeid võidakse ilma ette teatamata muuta.

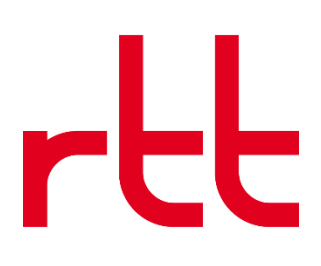

# Sisukord

| Sissejuhatus                                         | 5  |
|------------------------------------------------------|----|
| Teave NR- ja ER-seeriate kohta                       | 5  |
| Seadme osad ja ühendused                             | 6  |
| Printer/printerid                                    |    |
| F<br>Juhtlukk                                        |    |
| Paberi paigaldamine                                  |    |
| I - C                                                |    |
| Toimingud                                            | 11 |
| Sissejuhatus                                         |    |
| Ülevaade                                             |    |
| Funktsiooniklahvide kirjeldus                        |    |
| Müüja tehtavad toimingud                             |    |
| Müüjana sisselogimise juhised                        |    |
| Müüjana väljalogimise juhised                        |    |
| Üksuste registreerimine                              |    |
| Klaviatuuril tootekirjete sisestamine                |    |
| Klaviatuuril avatud tootekirje sisestamine           |    |
| Eelseadistatud hinnaga tootekirie klaviatuuril       |    |
| Kütusekoguste tootekiriete sisestamine               |    |
| Klaviatuuril korduva tootekirie sisestamine          |    |
| Klaviatuuril tootekiriete korrutamine                |    |
| Klaviatuuril tootekirjete korrutamine kümnendkohaga  |    |
| Jagatud hinnastamine (tootekirie klaviatuuril)       |    |
| Üksiku üksuse tootekirie klaviatuuril                |    |
| Avatud koodiga tootekirie sisestamine                |    |
| Eelseadistatud hinnaga tootekirie sisestamine        |    |
| Tootekirie sisestamisel korrutamine                  |    |
| Sisestamisel tootekiriete korrutamine kümnendkohaga  |    |
| Jagatud hinnaga tootekirie sisestamine               |    |
| Tootekirie hinnanäring                               |    |
| Hinnataseme klahy                                    |    |
| Muutuva hinnataseme klahvid                          |    |
| Maksu muutmine või maksust vabastamine.              |    |
| Maksust vahastamine                                  | 25 |
| Toimingud protsendiklahvidega.                       |    |
| Eelseadistatud protsentsoodustus üksuselt            |    |
| Üksuse protsentsoodustuse sisestamine                | 26 |
| Protsent mijiigi kogusummalt                         | 27 |
| Kupongi lisamine müügile (müüja kupong)              |    |
| Tootetagastuste registreerimine                      | 28 |
| Tühistamised ja korrigeerimised                      |    |
| Vigade korrigeerimine (viimase iiksuse tiihistamine) |    |
| Eelmise üksuse tühistamine                           |    |
| Tühistamine                                          | 29 |
| Toimingud režiimis TÜHISTUSREŽIIM                    | 29 |
| Müügitehinguta toimingud                             | 30 |
| Sahtli ayamine                                       |    |
| Mittelisav number                                    | 30 |
| Kontole laekumistega seotud toimingud                | 31 |
| Väliamaksetega seotud toimingud                      | 32 |
| Müügitehingu vahesumma määramine                     | 32 |
| Tšeki sularahaks vahetamine                          | 33 |
| Jagatud sissemakse                                   | 33 |
|                                                      |    |

| Juhataia režiim (X-režiim)                                                                                                    |                                                                                                    |
|----------------------------------------------------------------------------------------------------|----------------------------------------------------------------------------------------------------|
| Deklaratsioon                                                                                                    | 34                                                                                                    |
| Kaubavaru sisestus                                                                                                    | 35                                                                                                    |
| ÜKS PLU                                                                                                    |                                                                                                    |
| VAHEMIKU PLU                                                                                                    |                                                                                                    |
| Aruande salvestamine SD-kaardile                                                                                                    |                                                                                                    |
| Kviitungite trükkimine sees/väljas                                                                                                    |                                                                                                    |
| Z-režiim                                                                                                    |                                                                                                    |
| Z-režiim                                                                                                    |                                                                                                    |
| Z-aruanded                                                                                                    |                                                                                                    |
| Teenindusrežiimi programmeerimine                                                                                                    |                                                                                                    |
| Toimingud SD-kaardiga                                                                                                    |                                                                                                    |
| Programmi varundus ja laadimine                                                                                                    |                                                                                                    |
|                                                                                                    |                                                                                                    |
| Programmi taastamine SD-kaardilt                                                                                                    |                                                                                                    |
| Programmi taastamine SD-kaardilt<br>Aruannete salvestamine SD-kaardile                                                                                                    |                                                                                                    |
| Programmi taastamine SD-kaardilt<br>Aruannete salvestamine SD-kaardile                                                                                                    |                                                                                                    |
| Programmi taastamine SD-kaardilt<br>Aruannete salvestamine SD-kaardile<br>Programmeerimise režiimi seadistamine                                                                                                    |                                                                                                    |
| Programme taastamine SD-kaardilt<br>Aruannete salvestamine SD-kaardile<br>Programmeerimise režiimi seadistamine<br>Sissejuhatus                                                                                                    |                                                                                                    |
| Programme taastamine SD-kaardilt<br>Aruannete salvestamine SD-kaardile<br>Programmeerimise režiimi seadistamine<br>Sissejuhatus<br>Viisid deskriptorite programmeerimiseks                                                                                                    |                                                                                                    |
| <ul> <li>Programmi taastamine SD-kaardilt</li> <li>Aruannete salvestamine SD-kaardile</li> <li>Programmeerimise režiimi seadistamine</li> <li>Sissejuhatus</li> <li>Viisid deskriptorite programmeerimiseks</li> <li>Deskriptori ülekatte meetod</li> </ul>                                                                                                    | 43<br>43<br>44<br>44<br>44<br>45<br>45                                                                                                    |
| <ul> <li>Programmi taastamine SD-kaardilt</li> <li>Aruannete salvestamine SD-kaardile</li> <li>Programmeerimise režiimi seadistamine</li> <li>Sissejuhatus</li> <li>Viisid deskriptorite programmeerimiseks</li> <li>Deskriptori ülekatte meetod</li> <li>Tootekirje programmeerimine</li> </ul>                                                                                                    | 43<br>43<br>43<br>44<br>44<br>44<br>45<br>45<br>45<br>45<br>45<br>46                                                                                                    |
| <ul> <li>Programmi vaundus ja laadmine</li> <li>Programmi taastamine SD-kaardilt</li> <li>Aruannete salvestamine SD-kaardile</li> <li>Programmeerimise režiimi seadistamine</li> <li>Sissejuhatus</li> <li>Viisid deskriptorite programmeerimiseks</li> <li>Deskriptori ülekatte meetod</li> <li>Tootekirje programmeerimine</li> <li>Tootekirje lisamine/muutmine</li> </ul>                                                                                                    | 43<br>43<br>44<br>44<br>44<br>45<br>45<br>45<br>45<br>46<br>46<br>46                                                                                                    |
| <ul> <li>Programmi vaundus ja laadmine</li> <li>Programmi taastamine SD-kaardilt</li> <li>Aruannete salvestamine SD-kaardile</li> <li>Programmeerimise režiimi seadistamine</li> <li>Sissejuhatus</li> <li>Viisid deskriptorite programmeerimiseks</li> <li>Deskriptori ülekatte meetod</li> <li>Tootekirje programmeerimine</li> <li>Tootekirje lisamine/muutmine</li> <li>Tootekirje valikud – viiteteave</li> </ul>                                                                                | 43<br>43<br>44<br>44<br>44<br>45<br>45<br>45<br>46<br>46<br>46<br>46<br>47                                                                                                    |
| Programmi vaundus ja laadinnie<br>Programmi taastamine SD-kaardilt<br>Aruannete salvestamine SD-kaardile<br><b>Programmeerimise režiimi seadistamine</b><br>Sissejuhatus<br>Viisid deskriptorite programmeerimiseks<br>Deskriptori ülekatte meetod<br>Tootekirje programmeerimine<br>Tootekirje lisamine/muutmine<br>Tootekirje valikud – viiteteave<br>Tootekirje kustutamine                                                                                                    | 43<br>43<br>44<br>44<br>44<br>44<br>45<br>45<br>45<br>46<br>46<br>46<br>46<br>47<br>50                                                                                                 |
| Programmi vaundus ja laadinnie<br>Programmi taastamine SD-kaardilt<br>Aruannete salvestamine SD-kaardile<br><b>Programmeerimise režiimi seadistamine</b><br>Sissejuhatus<br>Viisid deskriptorite programmeerimiseks<br>Deskriptori ülekatte meetod<br>Tootekirje programmeerimine<br>Tootekirje programmeerimine<br>Tootekirje lisamine/muutmine<br>Tootekirje valikud – viiteteave<br>Tootekirje kustutamine<br>Aeg                                                                                  | 43<br>43<br>44<br>44<br>44<br>45<br>45<br>45<br>45<br>46<br>46<br>46<br>46<br>47<br>50<br>52                                                                                           |
| Programmi taastamine SD-kaardilt<br>Aruannete salvestamine SD-kaardile<br><b>Programmeerimise režiimi seadistamine</b><br>Sissejuhatus<br>Viisid deskriptorite programmeerimiseks<br>Deskriptori ülekatte meetod<br>Tootekirje programmeerimine<br>Tootekirje lisamine/muutmine<br>Tootekirje valikud – viiteteave<br>Tootekirje kustutamine<br>Aeg<br>Kellaaeg ja kuupäev                                                                                                    | 43<br>43<br>43<br>44<br>44<br>44<br>45<br>45<br>45<br>45<br>46<br>46<br>46<br>47<br>50<br>52<br>52                                                                                     |
| Programmi taastamine SD-kaardilt<br>Aruannete salvestamine SD-kaardilt<br>Aruannete salvestamine SD-kaardile<br>Programmeerimise režiimi seadistamine<br>Sissejuhatus<br>Viisid deskriptorite programmeerimiseks<br>Deskriptori ülekatte meetod<br>Tootekirje programmeerimine<br>Tootekirje programmeerimine<br>Tootekirje lisamine/muutmine<br>Tootekirje valikud – viiteteave<br>Tootekirje kustutamine<br>Aeg<br>Kellaaeg ja kuupäev<br>Ajagraafik                                                | 43<br>43<br>44<br>44<br>44<br>45<br>45<br>45<br>45<br>46<br>46<br>46<br>46<br>46<br>47<br>50<br>52<br>52<br>52<br>52                                                                   |
| Programmi vaundus ja laaunine<br>Programmi taastamine SD-kaardilt<br>Aruannete salvestamine SD-kaardile<br><b>Programmeerimise režiimi seadistamine</b><br>Sissejuhatus.<br>Viisid deskriptorite programmeerimiseks<br>Deskriptori ülekatte meetod<br>Tootekirje programmeerimine<br>Tootekirje programmeerimine<br>Tootekirje lisamine/muutmine<br>Tootekirje valikud – viiteteave<br>Tootekirje kustutamine<br>Aeg<br>Kellaaeg ja kuupäev<br>Ajagraafik<br>Sõnumid                                  | 43<br>43<br>44<br>44<br>44<br>44<br>45<br>45<br>45<br>46<br>46<br>46<br>46<br>46<br>47<br>50<br>52<br>52<br>52<br>52<br>52<br>52<br>52<br>53                                           |
| Programmi vaundus ja laadmine<br>Programmi taastamine SD-kaardilt<br>Aruannete salvestamine SD-kaardile<br><b>Programmeerimise režiimi seadistamine</b><br>Sissejuhatus<br>Viisid deskriptorite programmeerimiseks<br>Deskriptori ülekatte meetod<br>Tootekirje programmeerimine<br>Tootekirje programmeerimine<br>Tootekirje lisamine/muutmine<br>Tootekirje valikud – viiteteave<br>Tootekirje valikud – viiteteave<br>Kellaaeg ja kuupäev<br>Ajagraafik<br>Sõnumid<br>Preambula                    | 43<br>43<br>44<br>44<br>44<br>44<br>45<br>45<br>45<br>46<br>46<br>46<br>46<br>46<br>47<br>50<br>52<br>52<br>52<br>52<br>52<br>52<br>53<br>53                                           |
| Programmi vaundus ja laadmine<br>Programmi taastamine SD-kaardilt<br>Aruannete salvestamine SD-kaardile<br><b>Programmeerimise režiimi seadistamine</b><br>Sissejuhatus<br>Viisid deskriptorite programmeerimiseks<br>Deskriptori ülekatte meetod<br>Tootekirje programmeerimine<br>Tootekirje lisamine/muutmine<br>Tootekirje valikud – viiteteave<br>Tootekirje kustutamine<br>Aeg<br>Kellaaeg ja kuupäev<br>Ajagraafik<br>Sõnumid<br>Preambula                                                     | 43<br>43<br>44<br>44<br>44<br>44<br>45<br>45<br>46<br>46<br>46<br>46<br>46<br>47<br>50<br>52<br>52<br>52<br>52<br>52<br>52<br>52<br>53<br>53<br>53<br>53                               |
| Programmi vaundus ja laadminie<br>Programmi taastamine SD-kaardilt<br>Aruannete salvestamine SD-kaardile<br>Programmeerimise režiimi seadistamine<br>Sissejuhatus<br>Viisid deskriptorite programmeerimiseks<br>Deskriptori ülekatte meetod<br>Tootekirje programmeerimine<br>Tootekirje programmeerimine<br>Tootekirje lisamine/muutmine<br>Tootekirje valikud – viiteteave<br>Tootekirje kustutamine<br>Aeg<br>Kellaaeg ja kuupäev<br>Ajagraafik<br>Sõnumid<br>Preambula<br>Postambula<br>Heakskiit | 43<br>43<br>44<br>44<br>44<br>44<br>45<br>45<br>46<br>46<br>46<br>46<br>47<br>50<br>52<br>52<br>52<br>52<br>52<br>52<br>52<br>52<br>53<br>53<br>53<br>53<br>53<br>53<br>54             |
| Programmi vaundus ja laadminie<br>Programmi taastamine SD-kaardilt<br>Aruannete salvestamine SD-kaardile<br><b>Programmeerimise režiimi seadistamine</b><br>Sissejuhatus.<br>Viisid deskriptorite programmeerimiseks<br>Deskriptori ülekatte meetod.<br>Tootekirje programmeerimine<br>Tootekirje lisamine/muutmine<br>Tootekirje valikud – viiteteave<br>Tootekirje kustutamine<br>Aeg.<br>Kellaaeg ja kuupäev<br>Ajagraafik<br>Sõnumid<br>Preambula<br>Postambula<br>Heakskiit<br>Finantsaruanne    | 43<br>43<br>44<br>44<br>44<br>44<br>45<br>45<br>46<br>46<br>46<br>46<br>46<br>47<br>50<br>52<br>52<br>52<br>52<br>52<br>52<br>52<br>53<br>53<br>53<br>53<br>53<br>53<br>54<br>54<br>54 |

# Sissejuhatus

# Teave NR- ja ER-seeriate kohta

Palju õnne! Olete valinud väga paindlike võimalustega elektroonilise kassaaparaadi, mis suudab teid usaldusväärselt teenida pikki aastaid. NR- ja ER-seeria tooted sobivad kasutamiseks paljudes poodides ja restoranides, võimaldades tehingu kiiret töötlemist ning pakkudes turvalisust ja üksikasjalikku müügiteavet.

NR- ja ER-seeria seadmetel on ainulaadne kasutajaekraan, kust saab vaadata detailset teavet tehingu kohta. Samuti saab seadmeid ekraanil lihtsasti programmeerida. Selles kasutusjuhendis on esitatud juhised kõikide mudelite kohta. Mudeleid eristavad üksteisest klaviatuuri- ja printeriseaded. Kõik teised funktsioonid on samad, kui pole märgitud teisiti.

|                     | Ühe printeriga seade<br>(kviitungiprinter)            | Kahe printeriga seade (kviitungi-<br>ja päevikuprinterid)             |
|---------------------|-------------------------------------------------------|-----------------------------------------------------------------------|
| Lame klaviatuur     | NR-510<br>Kviitungiprinter<br>Lame klaviatuur         | <b>NR-520</b><br>Kviitungi- ja<br>päevikuprinterid<br>Lame klaviatuur |
| Tõstetud klaviatuur | NR-510R<br>Kviitungiprinter<br>Tõstetud<br>klaviatuur | NR-520R<br>Kviitungi- ja<br>päevikuprinterid<br>Tõstetud klaviatuur   |

# Seadme osad ja ühendused

Ülevaade osadest

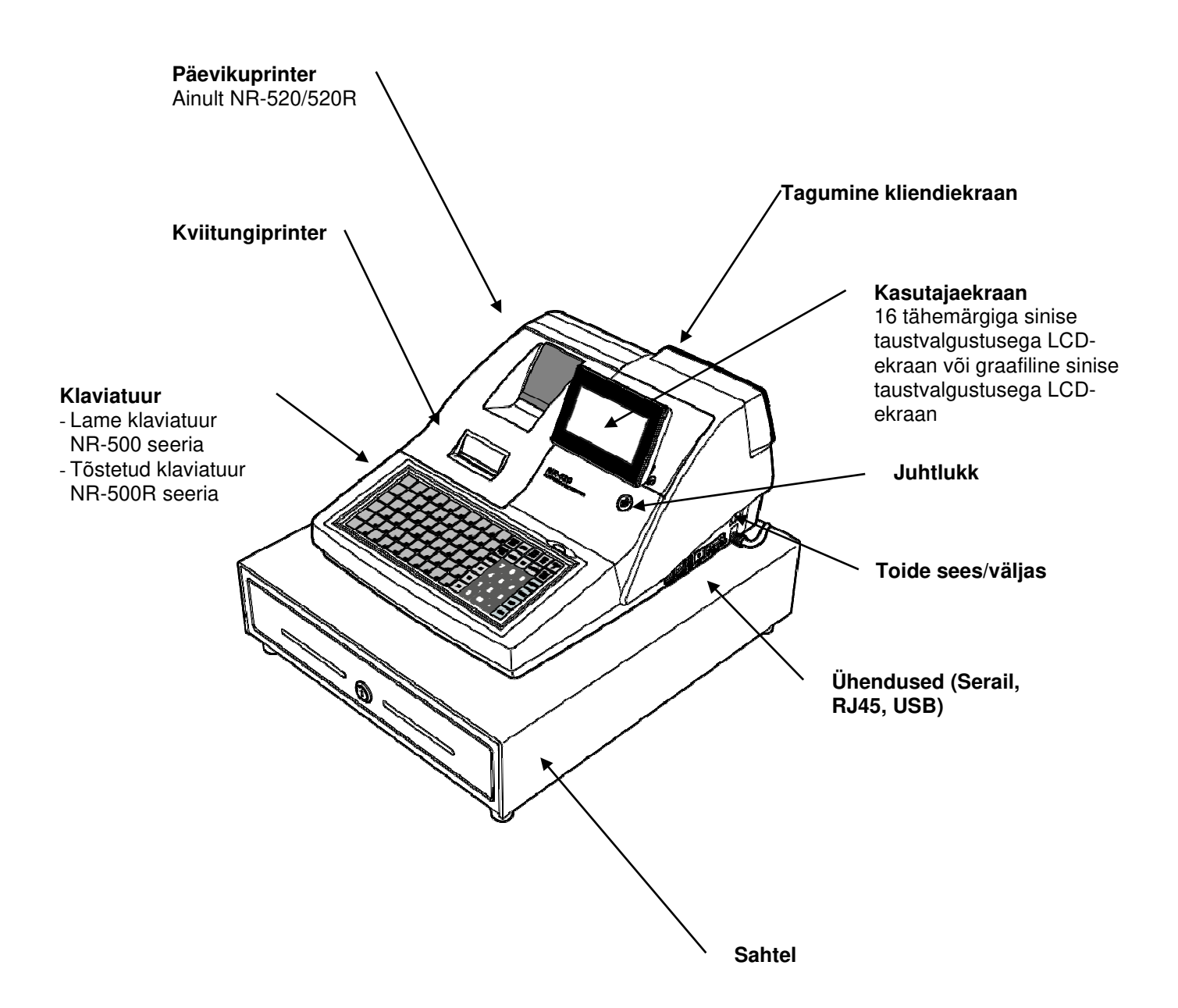

Välise SD-kaardi sisestamine

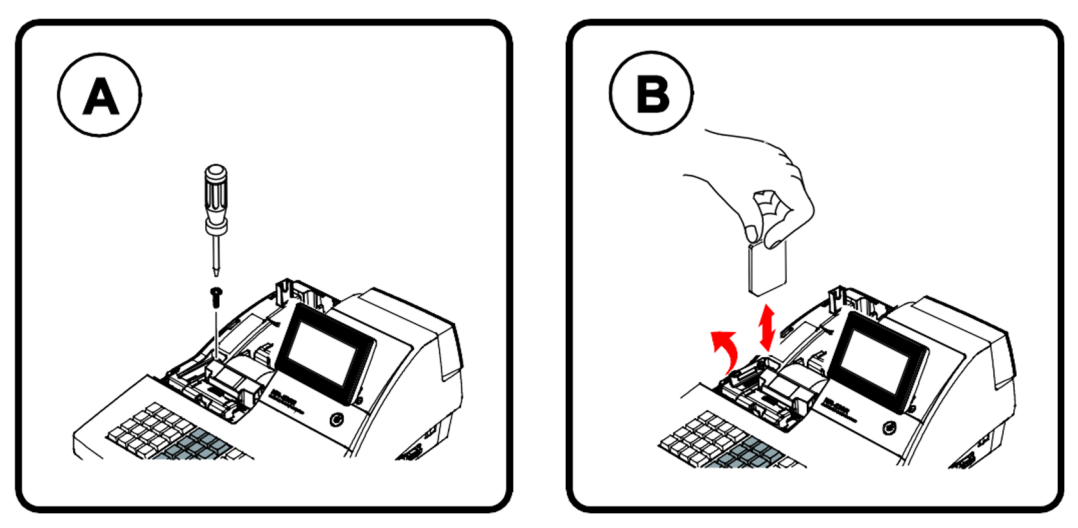

- SD-kaardi pesa asub printerisahtlis. Eemaldage printeri kate.
- Pesale ligipääsemiseks eemaldage kaitsekruvi.
- Sisestage või eemaldage SD-kaart.

#### Ühendused

- Jadapordi kaudu saab ühenduda arvuti, skanneri, köögikaaluprinteri ja kliendiekraaniga.
- USB (seadme ja hosti) pordi kaudu saab ühenduda arvuti, skanneri või mäluga.
- Etherneti port (LAN) on valikuline.

# Printer/printerid

Paberi paigaldamise kohta saate lisateavet lugeda peatükist "Paberi paigaldamine".

#### NR-510 seeria (1 jaam)

NR-510 ja NR-510R mudelitel on üks kviitungiprinter.

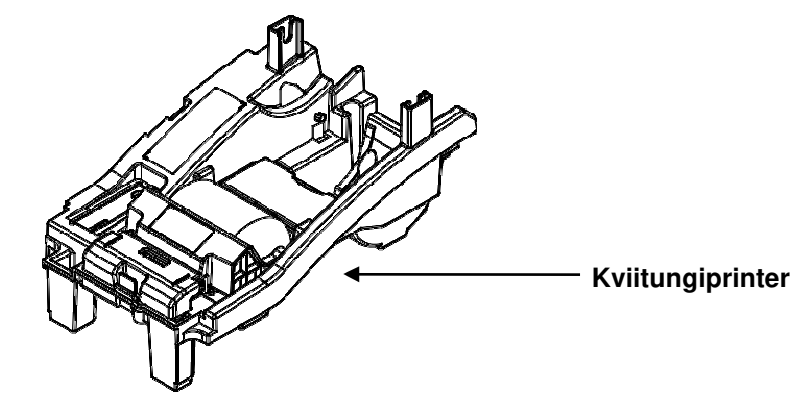

#### NR-520 seeria (2 jaama)

NR-520 ja NR-520R mudelitel on eraldi kviitungi- ja päevikuprinterid.

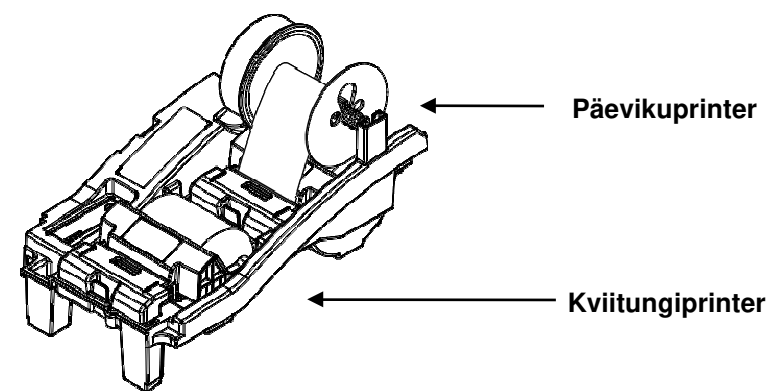

#### Printeri tehnilised andmed

| Paber                  |           | 58 mm termopaber     |
|------------------------|-----------|----------------------|
| Paberi laadimine       | Э         | Sisestades laadimine |
| Paberi läbimõõt        |           | 70 Ø_max             |
| Trükkimiekiirue        | Normaalne | 50 mm/s              |
| TTUKKITTISKIITUS       | Max       | 70 mm/s              |
| Paberi lõppemise andur |           | JAH                  |

# Juhtlukk

Juhtlukul on 7 asendit, millele pääseb ligi 5 võtmega. Iga elektrooniline kassaaparaat tarnitakse koos kahe täieliku võtmekomplektiga.

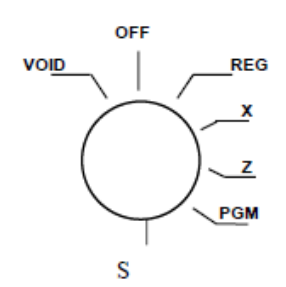

**VOID** Kasutatakse üksuste tühistamiseks (korrigeerimiseks) väljaspool müügitehingut.

OFF Kassaaparaati ei saa kasutada.

**REG** Kasutatakse tavapäraste registreeringute tegemiseks.

**X** Kasutatakse kassaaruannete lugemiseks.

**Z** Kasutatakse kassaaruannete lugemiseks ja kogusummade lähtestamiseks nullile.

**PGM** Kasutatakse kassaaparaadi programmeerimiseks.

**S** S tähistab peidetud asendit, mis on mõeldud ainult edasimüüjale.

Enne kassarežiimis toimingute tegemist peab töötaja sisse logima. Müüja tehtavate toimingute kirjeldust saate lugeda jaotistest, mis räägivad müüjana sisse- ja väljalogimisest.

#### Juhtvõtmed

Kõigi NR- ja ER-seeria mudelitega on kaasas kaks võtmekomplekti, millega pääseb ligi järgmistele juhtluku asenditele.

| <u>Võti</u> | Ligipääsetavad asendid    |
|-------------|---------------------------|
| REG         | OFF, REG                  |
| VD          | VOID, OFF, REG, X         |
| Z           | VOID, OFF, REG, X, Z      |
| Р           | VOID, OFF, REG, X, Z, PGM |
| С           | KÕIK ASENDID              |

Märkus. Võtmeid saab juhtlukust eemaldada, kui need on asendites OFF või REG.

# Paberi paigaldamine

- 1. Eemaldage printeri kate.
- 2. Tõstke paberikate üles.
- 3. Tagage, et paberit antakse ette rulli allotsast, ning sulgege seejärel aeglaselt paberikate, kuni see kindlalt lukustub.
- 4. Viige paberi esiserv läbi lõikeava. Rebige ära liigne paber. Pange printeri kate tagasi.

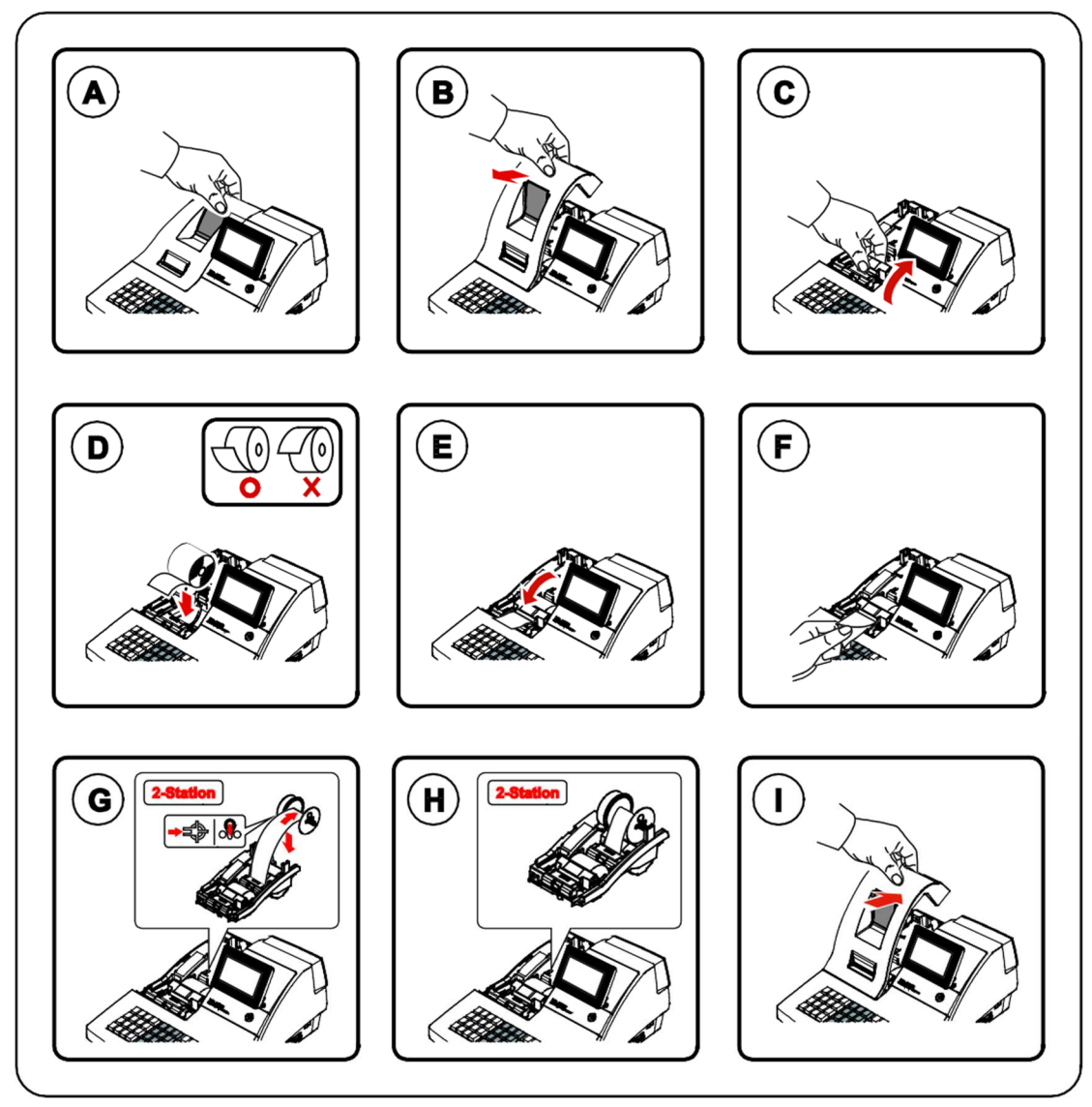

# Toimingud

# Sissejuhatus

NR- ja ER-seeria tooted lihtsustavad müügitehingute läbiviimist. Teil tuleb lihtsalt valida müügitoimingu numbrid ja tootekirje ehk PLU. Abiks on ka programmeerimise režiim.

# Ülevaade

Järgmised toimingud on tehtavad kassarežiimis.

- Müüja tehtavad toimingud
- Üksuste registreerimine
- Maksu muutmine või maksust vabastamine
- Toimingud protsendiklahvidega
- Tootetagastuste registreerimine
- Tühistamised ja korrigeerimised
- Müügitehinguta toimingud
- Kontole laekumistega seotud toimingud
- Väljamaksetega seotud toimingud
- Müügitehingu vahesumma määramine
- Kohapeal/kaasamüügina/autossemüügina tehtud tehingud
- Kogusummad ja sissemaksed
- Tšeki jälgimisega seotud toimingud
- Leidmata tootekirje (PLU)

# Funktsiooniklahvide kirjeldus

Klahvid on esitatud tähestikulises järjekorras. Paljud allpool loetletud klahvid ei pruugi vaikeklaviatuuril esindatud olla.

| Funktsiooniklahv     | Kirjeldus                                                                                                    |  |
|----------------------|----------------------------------------------------------------------------------------------------|--|
| #/NS                 | Kasutage mittelisamise klahvi, et trükkida kviitungile või päevikusse<br>numbriline kirje (kuni 8-kohaline). Selle kirjega ei lisandu müügi<br>kogusummale midagi. Klahvi <b>#/NS</b> saab kasutada ka sularahasahtli<br>avamiseks ilma müüki tegemata.                                                                                                    |  |
| X/TIME               | Kasutage üksuste korrutamiseks või tootekirjetel jagatud hinnastamise summade arvutamiseks.                                                                                                    |  |
| 00,<br>0-9, DECIMAL  | Kasutage numbriliste kirjete jaoks asendites <b>REG</b> , <b>X</b> , <b>Z</b> , <b>VOID</b> ja <b>P</b> .<br>Kümnendklahvi kasutatakse kümnend- või skalaarkorrutamisel,<br>allahindluste protsendi määramisel või sisestamisel hariliku murruna või<br>maksumäärade programmeerimisel hariliku murruna. Ärge kasutage<br>kümnendklahvi summade sisestamisel tootekirietesse.                                                                                                    |  |
| ADD CHECK            | Kasutage eri kandikute kombineerimiseks (nt kohvikus). Iga kandiku<br>vahesumma võib sõltuvalt seadistusest suurendada sellest tulenevat arvu.                                                                                                    |  |
| CANCEL               | See klahv tühistab tehingu ilma tootekirjet või funktsiooniklahvi summat<br>uuendamata. Tühistamise funktsiooni saab kasutada ainult enne<br>kliendipoolset tasumist. Kui tasumine on alanud, ei saa tühistamise<br>funktsiooni enam kasutada. Klahviga <b>CANCEL</b> saab korrigeerida<br>asjakohaseid summasid ja loendureid ning finantsaruandesse läheb kirja<br>tühistatud tehingute koguarv.                                                                                                    |  |
| CASH                 | Seda kasutatakse sularahamüükide lõpule viimiseks. Arvutab välja müügi<br>kogusumma (sh maks) ja avab sularahasahtli. Tagastusraha saab<br>arvutada, sisestades summa enne klahvi <b>CASH</b> vajutamist.<br>Sularahasahtel avaneb ainult siis, kui kliendi pakutud summa on võrdne<br>müügi kogusummaga või sellest suurem.<br>Kliendipoolse sissemakse järgsed toimingud on samuti lubatud, kui peaks<br>vajalik olema tagastusraha teist korda arvutada. Sisestage sissemakstud<br>summa uuesti ja vajutage klahvi <b>CASH</b> , et kuvada uus tagastusraha<br>arvutus. |  |
|                      | kviitungi sisse- ja väljalülitusfunktsioon on välja lülitatud olnud.                                                                                                    |  |
| CHECK CASHING        | sularaha ja sahtlis olevate tšekkide kogusummat.                                                                                                    |  |
| CHECK<br>ENDORSEMENT | Kasutatakse tšeki heakskiiduteate printimiseks valikulisel kviitungiprinteril.<br>Samuti saab printida kuni 10 rea pikkuse programmeeritava sõnumi.                                                                                                    |  |
| CHECK                | Seda kasutatakse tšekiga müükide lõpuleviimiseks. Arvutab välja müügi<br>kogusumma (sh maks), viib müügi lõpule ja avab sularahasahtli.<br>Tagastusraha saab arvutada, sisestades summa enne klahvi <b>CHECK</b><br>vajutamist. Sularahasahtel avaneb ainult siis, kui kliendi pakutud summa<br>on võrdne müügi kogusummaga või sellest suurem. Väljastatud<br>tagastusraha lahutatakse sahtlis oleva sularaha kogusummast.                                                                                                    |  |

| CHECK#                        | Klahvi <b>CHECK #</b> kasutatakse uue saldo ( <i>hard check</i> ) või üksikasjaliku<br>arve ( <i>soft check</i> ) alustamiseks või olemasolevatele<br>juurdepääsemiseks.                                                                                                    |
|-------------------------------|----------------------------------------------------------------------------------------------------|
|                               | Käsitsi sisestatavad tšeki identifitseerimisnumbrid võib määrata<br>fikseeritud pikkusele üks kuni üheksa numbrit. Automaatselt määratud<br>tšeki identifitseerimisnumbrid algavad numbriga 1.                                                                                                    |
|                               | Olemasolevatele tšekkidele pääseb ligi, kui sisestate tšeki identifitseerimisnumbri ja vajutate klahvi CHECK #.                                                                                                    |
| CHARGE (1-8)                  | Seda kasutatakse tasumisega müükide lõpuleviimiseks. Arvutab välja<br>müügi kogusumma (sh maks), viib müügi lõpule ja avab sularahasahtli.<br>Tagastusraha saab arvutada, sisestades summa enne klahvi <b>CHARGE</b><br>vajutamist. Sularahasahtel avaneb ainult siis, kui kliendi pakutud summa<br>on võrdne müügi kogusummaga või sellest suurem. Väljastatud<br>tagastusraha lahutatakse sahtlis oleva sularaha kogusummast.                                             |
| CLEAR                         | Kasutage seda enne printimist kirjete kustutamiseks, mis on tehtud<br>10-klahvilise numbriklaviatuuril või klahviga <b>X/TIME.</b> Samuti kasutage<br>seda veatingimuste kustutamiseks.                                                                                                    |
| MÜÜJA                         | Kassaaparaat ei tööta kassarežiimis enne, kui müüja on sisse loginud.<br>Müüja saab sisse logida otseste või salakoodiga<br>sisselogimisprotseduuride läbimisel.                                                                                                    |
|                               | Kõik kassasse kantud kirjed registreeritakse ühe müüja arvele<br>kümnest. Kui müüja on sisse loginud, siis lisanduvad kõik järgnevad<br>kirjed selle müüja kogusummale, kuni sisse logib teine müüja.                                                                                                    |
|                               | Müüja väljalogimiseks sisestage "0" (null) ja vajutage klahvi CLERK.                                                                                                    |
|                               | Kuvatakse teade "SULETUD". Kassafunktsioone ei saa kasutada<br>enne, kui sisse on loginud teine müüja. Praegune müüja peab olema<br>enne välja loginud, kui teine müüja saab sisse logida.                                                                                                    |
| CONV (1-4)                    | Valuutavahetusfunktsiooniga, mille kasutamine on võimalik pärast<br>vahesumma arvutamist, teisendatakse ja kuvatakse uus vahesumma<br>eelprogrammeeritud vahetuskursiga. Kliendipoolne sissemakse on<br>lubatud pärast valuutavahetusfunktsiooni kasutamist. Tagastusraha<br>arvutatakse ja väljastatakse kohapeal kehtivas rahas. Kliendi pakutud<br>välisvaluuta summa registreeritakse finantsaruandes eraldi<br>kogusumma alla, kuid seda ei lisata sahtli kogusummale. |
| EAT-IN TAKE OUT<br>DRIVE THRU | Tegemist on kohapeal, kaasamüügina ja autossemüügina tehtavate<br>tehingute vahesummade funktsioonidega. Piirkondades, kus kohapeal<br>einestamisele ja kaasamüügile kehtivad erinevad maksureeglid, saab<br>klahve <b>EAT-IN</b> , <b>TAKE OUT</b> ja <b>DRIVE THRU</b> seadistada automaatselt<br>makse lisama või maksust vabastama. Müüke ei pruugita kohapeal<br>einestamise, kaasamüügi ja autossemüügi alusel eristada.                                              |
|                               | Klahvid EAT-IN, TAKE OUT ja DRIVE THRU võimaldavad<br>finantsaruandes eraldi summad välja tuua.                                                                                                    |
| ERROR CORR                    | Kasutage viimase kirje korrigeerimiseks. Klahv <b>ERROR CORR</b> korrigeerib asjakohaseid summasid ja loendureid.                                                                                                    |
| GUEST                         | Kasutage külastajate arvu sisestamiseks, keda teenindati ühe<br>külastajaarve raames. Külastajate arvu sisestamist saab rakendada<br>külastajaarve avamisel või kõigi tehingute puhul.                                                                                                    |

| LEVEL (1-2)         | Hinnataseme klahvide abil saab muuta registreeritava tootekirje hinda.<br>Tasemed võib jätta samaks; võimaldada modifitseerimist pärast iga üksuse<br>registreerimist, näiteks suur, keskmine või väike karastusjook; võimaldada<br>modifitseerimist pärast iga tehingu registreerimist, näiteks erineva suurusega<br>pitsade lisad.                                 |
|---------------------|----------------------------------------------------------------------------------------------------|
| MACRO (1-10)        | Makroklahvid saab seadistada salvestama kuni 50 klahvijärjestust ja neid<br>hiljem teostama. Näiteks võib makroklahvi seadistada ühe valuuta sissemakse<br>(eelseadistatud sissemakse), näiteks 5 euro, määramiseks sularahaklahvile.                                                                                                    |
| RETURN              | Seda kasutatakse toote tagastamiseks või tagasimakseks. Toote tagastamisel tagastatakse ka kogu rakendunud maks.                                                                                                    |
| RECEIPT<br>ON/OFF   | Kui see on välja lülitatud, ei trükita müügi ajal kviitungit. (Kui kviitungi trükkimine<br>on väljas, on puhverdatud kviitung kättesaadav siis, kui vajutate teist korda<br>CASH-klahvi.)                                                                                                    |
| MODIFIER (1-5)      | Laiendusklahv muudab järgmist registreeritud tootekirjet, muutes kas tootekirje koodi numbrit nii, et registreeritakse erinev üksus, või lisades laiendaja (ja mitte muutes sellega järgmise tootekirje koodi).                                                                                                    |
| PAID OUT (1-3)      | Kasutatakse arvepidamiseks selle üle, kui palju on kassast raha välja võetud,<br>näiteks arvete maksmiseks. Väljamakstud summa lahutatakse sahtlis oleva<br>sularaha kogusummast. Väljamaksed on lubatud ainult väljaspool müüki.                                                                                                    |
| PBAL                | Kasutage seda klahvi tasumata saldo sisestamiseks. Kui klahvi <b>CHECK #</b><br>programmeerimisel on aktiveeritud autossemüügi funktsioon, omandab klahv<br><b>PBAL</b> tagasikutsumisfunktsiooni.                                                                                                    |
| %1 - %5             | Klaviatuuril võib olla kuni viis protsendiklahvi. Igal protsendiklahvil on<br>konkreetne funktsioon, näiteks kauba allahindlus või lisatasu või müügi<br>allahindlus või lisatasu. Protsendimäära võib sisestada või eelseadistada või<br>saab protsendiklahvid programmeerida negatiivse avatud või eelseadistatud<br>hinnaga, et need toimiksid kupongiklahvidena. |
| PLU                 | Klahvi <b>PLU</b> kasutatakse tootekirjete registreerimiseks numbrite sisestamisega.<br>Tootekirjed saab seadistada avatult või eelseadistatult ning nii positiivse kui ka<br>negatiivse arvuna.                                                                                                    |
| PRINT CHECK         | Kasutatakse külastajaarve printimiseks. Arve saab printida valikulisel<br>(RS-232C) printeril või saab selle printida kviitungiprinteriga. Klahvi <b>PRINT</b><br><b>CHECK</b> saab seadistada automaatselt arvet printima.                                                                                                    |
| PRICE CHANGE        | Kasutage seda tootekirje hinna muutmiseks kassarežiimis.                                                                                                    |
| PRICE INQUIRY       | Kasutage seda tootekirje hinna kuvamiseks ilma hinda registreerimata.                                                                                                    |
| PROMO               | Klahv <b>PROMO</b> võimaldab arvesse võtta müügiedendustooteid, näiteks<br>pakkumistes stiilis "osta kaks, saa kolmas tasuta". Selle klahvi vajutamisel<br>eemaldatakse toote hind müügitehingust, kuid toote müük läheb arvesse selle<br>toote müügiloenduri all.                                                                                                   |
| FEED                | Liigutab kviitungipaberit edasi ühe rea võrra või pidevalt, kuni klahv vabastatakse.                                                                                                    |
| RECD ACCT (1-<br>3) | Klahvi <b>RA</b> (kontole laekunud) kasutatakse sularahasahtlisse laenuna antud vahendite või müügiväliselt saadud maksete registreerimiseks. Avaneb sularahasahtel. Saadud summa lisandub sahtlis oleva sularaha kogusummale.                                                                                                    |

| SCALE           | Kasutage seda kaalukirjete tegemiseks. Kui paigaldatud on kaal,<br>vajutage ekraanil kaalu kuvamiseks kaaluklahvi, seejärel vajutage (või<br>sisestage) tootekirje, et korrutada kaal hinnaga. Kui kaalu ei ole<br>paigaldatud, saate kaalu käsitsi sisestada (murdarvude jaoks kasutage<br>kümnendklahvi). Tootekirjed võivad olla programmeeritud nii, et vajalik<br>on sisestamine kaaluklahviga.                                                |
|-----------------|----------------------------------------------------------------------------------------------------|
| SERVICE         | Kasutage eelmise saldo ajutiseks vormistamiseks või tšekkide jälgimise tehinguteks.                                                                                                    |
| SUBTOTAL        | Kuvab müügi vahesumma, sealhulgas maksu. Seda tuleb vajutada enne müügile allahindluse või lisatasu kehtestamist.                                                                                                    |
| TABLE           | Saate määrata lauanumbri sisestamise külastajaarvetega seotud<br>tehingute jaoks või kõigi tehingute jaoks. Kui jälgite külastajaarvete<br>saldosid, saab saldo kuvada kas tšeki numbri või lauanumbri<br>sisestamisega.                                                                                                    |
| TARE            | Taara tähistab mahuti kaalu. Kui kasutate kaalufunktsiooni, on võimalik<br>eelseadistada kuni 5 erinevat taarakaalu. Taara saab automaatselt<br>maha arvata konkreetse tootekirje registreerimisel või saab taara maha<br>arvata, sisestades käsitsi taara numbri ja vajutades klahvi <b>TARE</b> .<br>Taarakaalude käsitsi sisestamiseks saab programmeerida 5 taaraklahvi.                                                                        |
| TAX EXEMPT      | Vajutage klahvi <b>TAX EXEMPT</b> , et vabastada kogu müük maksust 1, maksust 2, maksust 3 ja/või maksust 4.                                                                                                    |
| TAX SHIFT (1-4) | Kui seda vajutatakse enne tootekirje sisestamist, muudavad<br>maksuvahetamise klahvid tootekirje maksuoleku vastupidiseks, st<br>maksustamisele mittekuuluv tootekirje muutub maksustatavaks või<br>maksustamisele kuuluv tootekirje mittemaksustatavaks.                                                                                                    |
| TIP             | Klahv <b>TIP</b> võimaldab lisada külastajaarvele enne maksmist jootraha.<br>Jootraha suurus lahutatakse sahtlis olevast rahast müüja/kassapidaja<br>jaoks, kes külastajaarve sulgeb. Klahvi <b>TIP</b> saab seadistada kas<br>protsendi või summaga. Kui see on seadistatud protsendiga, määrab<br>maksuseadistus selle, kas protsent arvutatakse netosummalt ehk<br>summalt pärast maksude mahaarvamist.                                          |
| VOID            | Kasutage seda selleks, et korrigeerida üksust, mis sisestati müügi<br>käigus varem. Klahv VOID korrigeerib asjakohaseid summasid ja<br>loendureid. Viimase üksuse korrigeerimiseks kasutage klahvi ERROR<br>CORR. Tühistamistoiminguteks väljaspool müüke (tehingu tühistamine)<br>kasutage režiimi TÜHISTUSREŽIIM. Finantsaruandesse salvestatakse<br>igat tüüpi tühistamise kogusummad eraldi.                                                    |
| WASTE           | Võimaldab kontrollida laoseisu, võttes arvesse tooteid, mis tuleb<br>riknemise, purunemise või vigade tõttu laost eemaldada. Vajutage klahvi<br><b>WASTE</b> enne riknenud toodete sisestamist, seejärel vajutage uuesti<br>klahvi <b>WASTE</b> , et toiming lõpule viia. Klahv <b>WASTE</b> võib olla juhataja<br>hallatav, mistõttu peab selle kasutamiseks olema JUHATAJA REŽIIMIS.<br>Klahvi <b>WASTE</b> kasutamine ei ole müügi ajal lubatud. |
| VALIDATION      | Vajutage ühe rea valideerimise alustamiseks. Võtke arvesse, et kassaaparaadile peab olema lisatud valikuline valideerimisvõimekusega printer ja see peab olema tuvastatud.                                                                                                    |

# Müüja tehtavad toimingud

Saadaolevate müüjate arvu määrab mäluruum. (Vaikeseadena on ette nähtud 10 müüjat.)

Saate valida otsese sisselogimisega või koodi sisestamisega müüjate süsteemi vahel.

- Mitme müüjaga süsteemi korral saate maksimaalse turvalisuse tagada koodisüsteemiga. Sisestage müüja salakood ja seejärel vajutage klahvi CLERK, et kassasse sisse logida.
- Saate müüja välja logida, sisestades **0** ning vajutades seejärel

klahvi **CLERK.** Samuti saate müüjatoiminguteks valida samaks jääva või muutuva režiimi.

- Samaks jääv režiim tähendab seda, et kui müüja on sisse loginud, jääb sama müüja sisse logituks tema väljalogimiseni. Sellist süsteemi võib kasutada siis, kui kassat kasutab korraga vaid üks töötaja ning teine töötaja alustab kassaaparaadi kasutamist uue vahetuse ajal.
- Muutuv režiim tähendab seda, et müüja logitakse iga tehingu järel automaatselt välja. Tehingu alustamiseks tuleb esmalt müüja sisse logida. Muutuvat süsteemi võib kasutada ostukeskuses, kus mitu müüjat kasutavad kassaaparaati sama vahetuse ajal ning vajalik on müüja müügiinformatsioon.

# Müüjana sisselogimise juhised

Kui müüja pole sisse logitud, kuvatakse ekraanil teade "SULETUD". Võtke arvesse, et praegune müüja peab olema enne välja loginud, kui uus müüja saab sisse logida.

#### Otsene sisselogimine

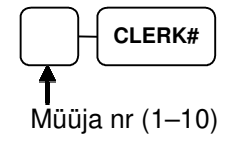

#### Koodi sisestamine

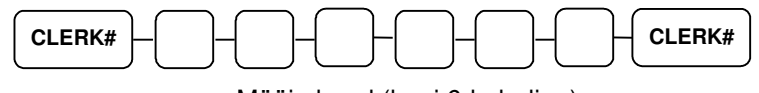

Müüja kood (kuni 6-kohaline)

# Müüjana väljalogimise juhised

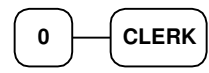

# Üksuste registreerimine

Kõik registreeringud koondatakse tootekirjetesse. Klaviatuuripõhised tootekoodid on konkreetsed klahvid klaviatuuril (nagu traditsioonilised osakonnaklahvid), millega pääseb juurde konkreetsetele tootekirjetele.

- Traditsioonilisi koodi sisestamisega tootekirjeid saab samuti registreerida, sisestades tootekirje numbri ja vajutades PLU-klahvi.
- Kui rakendatakse valikulist skannimist, vastab tootekirje number universaalsele tootekoodile ning tootekirje registreeritakse üksuse skannimisel.

Üksuste registreerimisel saate oma kirjeid jälgida ekraanilt. Pidage meeles, et müügi ja maksude kogusummasid värskendatakse automaatselt iga kirjega.

# Klaviatuuril tootekirjete sisestamine

Kui registreerite tootekirjeid, saate oma kirjeid jälgida ekraanilt. Järgnevalt on toodud näited.

- PLU1 on programmeeritud eelseadistatud hinnaga 1.99 ja on maksustatav maksuga 1.
- PLU2 on programmeeritud avatud kirjetele.
- PLU3 on programmeeritud eelseadistatud hinnaga 2.99 ja on maksustatav maksuga 1.
- PLU5 on programmeeritud eelseadistatud hinnaga 1.29 ja on maksustatav maksuga 1.
- PLU6 on programmeeritud ühe kaubaartikliga hinnaga 6.00.
- Maks 1 on seadistatud 6% peale.

# Klaviatuuril avatud tootekirje sisestamine

 Sisestage kümne klahviga klaviatuuril summa. Ärge kasutage kümnendklahvi. Näiteks 2.99 euro puhul sisestage:

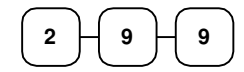

2. Vajutage PLU-klahvi. Näiteks vajutage PLU **1**:

| <br>) |
|-------|

| TÄ<br>TULG                                                | NAME!<br>SE JÄLLE |                                               |
|-----------------------------------------------------------|-------------------|-----------------------------------------------|
| 21.07.2014 E                                              |                   | 08:33                                         |
| PLU1 M1<br>MAKS1<br><b>KOKKU<br/>SULARAHA</b><br>MÜÜJA 01 | 000011            | € 2.99<br>€ 0.18<br>€ 3.17<br>€ 3.17<br>00001 |

# Eelseadistatud hinnaga tootekirje klaviatuuril

Eelseadistatud tootekirje registreerib hinna, mis eelnevalt tootekirjele seadistati. Tutvuge jaotisega "Tootekirje programmeerimine" peatükis "Programmeerimise režiimi seadistamine", et määrata eelseadistatud hinnad.

 Vajutage eelseadistatud PLU-klahvi. Näiteks vajutage PLU 5:

| TÄ<br>TULC                                    | NAME!<br>SE JÄLLE |                                     |
|-----------------------------------------------|-------------------|-------------------------------------|
| 21.07.2014 E                                  |                   | 08:33                               |
| PLU5<br><b>KOKKU<br/>SULARAHA</b><br>MÜÜJA 01 | 000011            | € 1.29<br>€ 1.29<br>€ 1.29<br>00001 |

# Kütusekoguste tootekirjete sisestamine

1. Sisestage kümne klahviga klaviatuuril kogu kütusekoguse summa. Ärge kasutage kümnendklahvi. Näiteks 20.00 euro puhul sisestage:

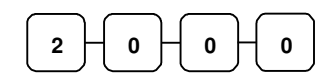

 Vajutage PLU-klahvi, millele on määratud kütusekoguse funktsioon. Näiteks vajutage PLU 7:

| TÄNAME!<br>TULGE JÄLLE                                            |        |                                                           |
|-------------------------------------------------------------------|--------|-----------------------------------------------------------|
| 21.07.2014 E                                                      |        | 08:33                                                     |
| L. ARV<br>L. KOG<br>PLU7<br><b>KOKKU<br/>SULARAHA</b><br>MÜÜJA 01 | 000011 | #5.26<br>#3.799<br>€ 20.00<br>€ 20.00<br>€ 20.00<br>00001 |

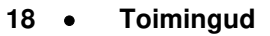

# Klaviatuuril korduva tootekirje sisestamine

Avatud või eelseadistatud hinnaga tootekirjeid saab korrata nii palju kui vajalik, vajutades sama PLU-klahvi uuesti. See, kui mitu korda üksust korratakse, kuvatakse ekraanil.

 Sisestage kümne klahviga klaviatuuril summa. Ärge kasutage kümnendklahvi. Näiteks 2.99 euro puhul sisestage:

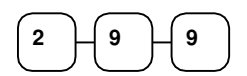

2. Vajutage PLU-klahvi. Näiteks vajutage PLU **1**:

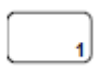

 Teise täpselt sama üksuse registreerimiseks vajutage PLU-klahvi teist korda. Näiteks vajutage PLU 1:

| TÄNAME!<br>TULGE JÄLLE                                            |        |                                                         |
|-------------------------------------------------------------------|--------|---------------------------------------------------------|
| 21.07.2014 E                                                      |        | 08:33                                                   |
| PLU1 M1<br>PLU1 M1<br>MAKS1<br><b>KOKKU<br/>SULARAHA</b><br>SUNNY | 000011 | € 2.99<br>€ 2.99<br>€ 0.36<br>€ 6.34<br>€ 6.34<br>00001 |

# Klaviatuuril tootekirjete korrutamine

Kui samasse tootekirjesse tuleb sisestada mitu sama üksust, võib kasutada korrutamist. Saate sisestada koguse (1 kuni 999 999) klahvi **X/TIME** abil. Korrutada saab avatud ja eelseadistatud tootekirjeid.

 Sisestage ostetavate üksuste kogus; vajutage klahvi X/TIME. Näiteks sisestage numbriklaviatuuril 4 ja vajutage klahvi X/TIME.

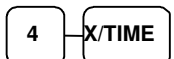

 Sisestage kümne klahviga klaviatuuril summa. Ärge kasutage kümnendklahvi. Näiteks 1.99 euro puhul sisestage:

| TÄNAME!<br>TULGE JÄLLE                        |        |                                      |
|-----------------------------------------------|--------|--------------------------------------|
| 21.07.2014 E                                  |        | 08:33                                |
| 4X @<br>PLU1 M1<br>MAKS1<br>KOKKU<br>SULARAHA | 01.99  | € 7.96<br>€ 0.48<br>€ 8.44<br>€ 8.44 |
| SUNNY                                         | 000011 | 00001                                |

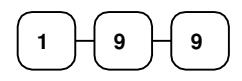

3. Vajutage PLU-klahvi. Näiteks vajutage PLU **1**:

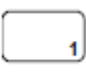

# Klaviatuuril tootekirjete korrutamine kümnendkohaga

Kui te müüte kaupa kaalu või meetrite alusel, saate korrutada ka murdosaga.

 Sisestage kogus kümnendkohaga, vajutage klahvi X/TIME. Näiteks 3,75 kilo kaaluva toote puhul sisestage:

3 - 7 - 5 - X/TIME

- Sisestage kümne klahviga klaviatuuril summa. Ärge kasutage kümnendklahvi. Näiteks kui hind on 0.99 eurot kilo, sisestage:
   9 9 9
- 3. Vajutage PLU-klahvi. Näiteks vajutage PLU **1**:

| TÄNAME!<br>TULGE JÄLLE                                               |                        |                                               |
|----------------------------------------------------------------------|------------------------|-----------------------------------------------|
| 21.07.2014 E                                                         |                        | 08:33                                         |
| 3.75X @<br>PLU1 M1<br>MAKS1<br><b>KOKKU<br/>SULARAHA</b><br>MÜÜJA 01 | 0.99<br>0.99<br>000011 | € 3.71<br>€ 0.22<br>€ 3.93<br>€ 3.93<br>00001 |

## Jagatud hinnastamine (tootekirje klaviatuuril)

Kui tooted hinnastatakse rühmiti, näiteks nii, et 3 toodet maksavad 1 euro, saate sisestada ostetava koguse ja lasta kassaaparaadil arvutada välja õige hind.

1. Sisestage ostetud kogus, vajutage klahvi X/TIME. Näiteks sisestage:

1

 Sisestage grupihinna kogus; vajutage klahvi X/TIME. Näiteks kui kolme üksuse hind on 1 euro, sisestage:

| 3 | Н | X/TIME    |
|---|---|-----------|
|   |   | $\square$ |

 Sisestage kümne klahviga klaviatuuril summa. Näiteks kui kolme üksuse hind on 1 euro, sisestage:

4. Vajutage PLU-klahvi. Näiteks vajutage PLU **1**:

|                                                                       | aija oige       | / 11110.                                      |
|-----------------------------------------------------------------------|-----------------|-----------------------------------------------|
| TÄNAME!<br>TULGE JÄLLE                                                |                 |                                               |
| 21.07.2014 E                                                          |                 | 08:33                                         |
| 2@3FOR @<br>PLU1 M1<br>MAKS1<br><b>KOKKU<br/>SULARAHA</b><br>MÜÜJA 01 | ⊋1.00<br>000011 | € 0.67<br>€ 0.04<br>€ 0.71<br>€ 0.71<br>00001 |
|                                                                       |                 |                                               |

# Üksiku üksuse tootekirje klaviatuuril

Üksiku üksusega tootekirjed lähevad kohe pärast registreerimist automaatselt arvesse müügina. Kasutage üksiku üksusega tootekirjeid kiireks ühe üksuse müügiks. Näiteks müües sissepääsuks pileteid, kus kõik müüdavad piletid on sisuliselt ühe üksuse müük, saate kasutada avatud või eelseadistatud tootekirjet. Pärast igat registreerimist avaneb sahtel kohe ja prinditakse eraldi tehingukviitung.

Tutvuge jaotisega "Tootekirje programmeerimine" peatükis "Programmeerimise režiimi seadistamine", et määrata üksiku üksusega tootekirje.

 Vajutage eelseadistatud üksiku üksusega PLU-klahvi (või sisestage hind ja vajutage üksiku üksusega avatud PLU-klahvi). Näiteks vajutage PLU 6:

| TÄNAME!<br>TULGE JÄLLE                |        |                                     |
|---------------------------------------|--------|-------------------------------------|
| 21.07.2014 E                          |        | 08:33                               |
| PLU6<br>KOKKU<br>SULARAHA<br>MÜÜJA 01 | 000011 | € 1.29<br>€ 1.29<br>€ 1.29<br>00001 |

## Avatud koodiga tootekirje sisestamine

Kui tootekirje EELSEADISTUSE olek on "E" (ei), siis toimib tootekirje avatuna. Tutvuge jaotisega "Tootekirje programmeerimine" peatükis "Programmeerimise režiimi seadistamine", et määrata tootekirjete deskriptorid ja valikud.

1. Sisestage tootekirje number, vajutage PLU-klahvi. Näiteks sisestage:

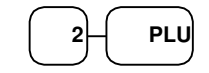

 Ekraanil kuvatakse "SISESTA HIND". Sisestage kümne klahviga klaviatuuril summa. Ärge kasutage kümnendklahvi. Näiteks 2.99 euro puhul sisestage:

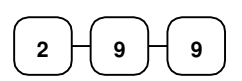

3. Vajutage uuesti PLU-klahvi.

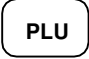

| TÄ<br>TULC                                                | NAME!<br>GE JÄLLE |                                               |
|-----------------------------------------------------------|-------------------|-----------------------------------------------|
| 21.07.2014 E                                              |                   | 08:33                                         |
| PLU2 M1<br>MAKS1<br><b>KOKKU<br/>SULARAHA</b><br>MÜÜJA 01 | 000011            | € 2.99<br>€ 0.18<br>€ 3.17<br>€ 3.17<br>00001 |

# Eelseadistatud hinnaga tootekirje sisestamine

1. Sisestage tootekirje number, vajutage PLU-klahvi. Näiteks sisestage:

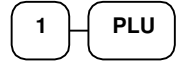

| TÄI<br>TULG                                   | NAME!<br>iE JÄLLE |                                     |
|-----------------------------------------------|-------------------|-------------------------------------|
| 21.07.2014 E                                  |                   | 08:33                               |
| PLU1<br><b>KOKKU<br/>SULARAHA</b><br>MÜÜJA 01 | 000011            | € 1.29<br>€ 1.29<br>€ 1.29<br>00001 |

# Tootekirje sisestamisel korrutamine

Kui samasse tootekirjesse tuleb sisestada mitu sama üksust, võib kasutada korrutamist. Saate sisestada koguse (1 kuni 999 999) klahvi **X/TIME** abil. Korrutada saab avatud ja eelseadistatud tootekirjeid.

 Sisestage ostetavate üksuste kogus; vajutage klahvi X/TIME. Näiteks sisestage numbriklaviatuuril 4 ja vajutage klahvi X/TIME.

| 4 | X/TIME |
|---|--------|
|---|--------|

PLU

Sisestage tootekirje number, vajutage tootekirje klahvi
 PLU. Näiteks sisestage:

| -<br>TU                                     | TÄNAME!<br>ILGE JÄLLE |                                      |
|---------------------------------------------|-----------------------|--------------------------------------|
| 21.07.2014 E                                |                       | 08:33                                |
| 4X<br>PLU1 M1<br>MAKS1<br>KOKKU<br>SULARAHA | @1.99<br><b>\</b>     | € 7.96<br>€ 0.48<br>€ 8.44<br>€ 8.44 |
| MUUJA 01                                    | 000011                | 00001                                |

# Sisestamisel tootekirjete korrutamine kümnendkohaga

Kui te müüte kaupa kaalu või meetrite alusel, saate korrutada ka murdosaga.

 Sisestage kogus kümnendkohaga, vajutage klahvi X/TIME. Näiteks 3,75 kilo kaaluva toote puhul sisestage:

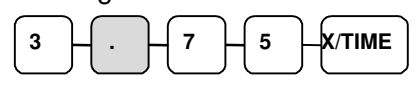

2. Sisestage tootekirje number, vajutage tootekirje klahvi **PLU**. Näiteks sisestage:

| 3         | PLU       |
|-----------|-----------|
| $\square$ | $\square$ |

| TÄNAME!<br>TULGE JÄLLE                                               |        |                                                  |  |
|----------------------------------------------------------------------|--------|--------------------------------------------------|--|
| 21.07.2014 E                                                         |        | 08:33                                            |  |
| 3.75X @<br>PLU3 M1<br>MAKS1<br><b>KOKKU<br/>SULARAHA</b><br>MÜÜJA 01 | 000011 | € 11.21<br>€ 0.67<br>€ 11.88<br>€ 11.88<br>00001 |  |

# Jagatud hinnaga tootekirje sisestamine

Kui tooted hinnastatakse rühmiti, näiteks nii, et 3 toodet maksavad 1 euro, saate sisestada ostetava koguse ja lasta kassaaparaadil arvutada välja õige hind.

1. Sisestage ostetud kogus, vajutage klahvi X/TIME. Näiteks sisestage:

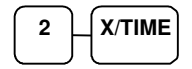

2. Sisestage grupihinna kogus; vajutage klahvi X/TIME. Näiteks kui kolme üksuse hind on 1 euro, sisestage:

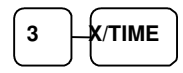

3. Sisestage tootekirje number, vajutage PLU-klahvi. Näiteks sisestage:

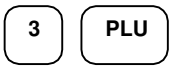

#### TÄNAME! TULGE JÄLLE 21.07.2014 E 08:33 2@3FOR @2.99 PLU3 M1 € 1.99 MAKS1 € 0.12 KOKKU € 2.11 **SULARAHA** € 2.11 MÜÜJA 01 000011 00001

Tootekirje hinnapäring

Saate kontrollida tootekirje hinda ilma tootekirjet registreerimata, lisades klaviatuurile hinnapäringu funktsiooniklahvi.

1. Vajutage klahvi **PRICE INQ**. Kuvatakse teade "HINNAPÄRING":

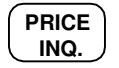

 Vajutage eelseadistatud PLUklahvi või sisestage tootekirje number ja vajutage PLU-klahvi.

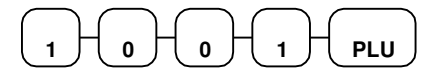

- Ekraanil kuvatakse tootekirje deskriptor ja hind. Kui tootekirje hinnal on mitu hinnataset, näidatakse kõiki hindu.
- 4. Vajutage **CLEAR**, et eemaldada ekraanilt hinnateave, või sisestage üksuse registreerimiseks tootekirje uuesti.

#### EKRAANINÄIDE

HAMBURGER 1 : 1,25

#### Hinnataseme klahv

Kui otsustate kasutada hinnataseme funktsiooni, peab iga taseme jaoks olema piisavalt mälu. Võtke arvesse, et vaikimisi on seadistatud üks hinnatase. Samuti tuleb hinnataseme klahvid klaviatuurile lisada.

Seda funktsiooni kasutades saab samale tootekirjele määrata kuni 2 erinevat eelseadistatud hinda. Hinnataseme klahvide abil saab muuta registreeritavat hinda. Tasemed võivad olla järgmised:

- samaks jääv režiim tähendab seda, et registreeringud jäävad valitud tasemele, kuni valitakse uus tase;
- pärast iga üksust muutuv režiim sobib näiteks suurte, keskmiste või väikeste karastusjookide registreerimiseks;
- pärast iga tehingut muutuv režiim on mõeldud registreeringuteks samal tasemel kuni tehingu lõpetamiseni.

## Muutuva hinnataseme klahvid

 Vajutage eelseadistatud PLUklahvi. Näiteks vajutage PLU 1, mis on seadistatud hinnaga 1 euro hinnatasemel 1.

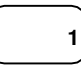

2. Vajutage klahvi **LEVEL 2**. Kuvatakse teade "TASE 2":

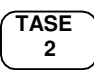

 Vajutage sama PLU-klahvi. Näiteks vajutage PLU 1, mis on seadistatud hinnaga 2 eurot hinnatasemel 2.

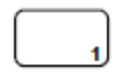

 Vajutage teist PLU-klahvi. Selles näites vajutage klahvi PLU 2, mis on seadistatud registreerima PLU 2 hinnatasemega 1. Pöörake tähelepanu sellele, et taseme 1 hind on registreeritud.

| TÄNAME!<br>TULGE JÄLLE                                        |        |                                                         |  |
|---------------------------------------------------------------|--------|---------------------------------------------------------|--|
| 21.07.2014 E                                                  |        | 08:33                                                   |  |
| PLU1<br>PLU1<br>PLU2<br><b>KOKKU<br/>SULARAHA</b><br>MÜÜJA 01 | 000011 | € 1.00<br>€ 2.00<br>€ 1.50<br>€ 4.50<br>€ 4.50<br>00001 |  |

# Maksu muutmine või maksust vabastamine

#### Maksust vabastamine

Tootekirjeid saab seadistada automaatselt asjakohaseid makse lisama.

Mõnikord võib olla vajalik müüa tavapäraselt maksustatav üksus maksuvabalt või tavapäraselt maksuvaba üksus maksustatult. Maksustamist saab muuta ühega neljast maksuvahetamise klahvist.

1. Vajutage selle maksu maksuvahetamise klahvi, mida soovite muuta. Näiteks vajutage **TAX SHIFT 1:** 

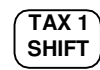

 Sisestage kümne klahviga klaviatuuril summa. Ärge kasutage kümnendklahvi. Näiteks 2.99 euro puhul sisestage:

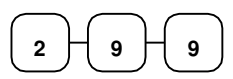

 Vajutage PLU-klahvi. Näiteks vajutage PLU 1. Kui PLU 1 maksustatakse tavaliselt maksuga 1, siis registreering on mittemaksustatav.

| <br>$\overline{}$ |
|-------------------|
| 1                 |
|                   |

| TÄNAME!<br>TULGE JÄLLE                        |        |                                     |  |
|-----------------------------------------------|--------|-------------------------------------|--|
| 21.07.2014 E                                  |        | 08:33                               |  |
| PLU1<br><b>KOKKU<br/>SULARAHA</b><br>MÜÜJA 01 | 000011 | € 2.99<br>€ 2.99<br>€ 2.99<br>00001 |  |

# Toimingud protsendiklahvidega

Kokku on saadaval viis protsendifunktsiooni. (%1) asub NR-seeria vaikeklaviatuuril. Iga funktsioon on eraldi seadistatav konkreetsele üksusele või müügi kogusummale summasid (kuponge) või protsente liitma või neid konkreetsest üksusest või müügi kogusummast lahutama. Samuti saate seadistada protsendiklahvi koos maksuga või maksuvabalt, et müügile kehtivad maksud arvutataks üksuse või müügi neto- või brutosummalt. Lisaks saab programmeerida eelseadistatud hindu või protsente.

Selles jaotises toodud tegevusnäites on protsendiklahv kasutusel erinevates konfiguratsioonides.

# Eelseadistatud protsentsoodustus üksuselt

Selles näites on funktsioon %1 eelseadistatud määraga 10%.

- 1. Registreerige üksus.
- 2. Vajutage klahvi %1:

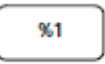

3. Allahindlus arvestatakse automaatselt maha.

| TÄNAME!<br>TULGE JÄLLE        |        |                                      |  |
|-------------------------------|--------|--------------------------------------|--|
| 21.07.2014 E                  |        | 08:33                                |  |
| PLU2<br>% 1<br>SUMMA<br>KOKKU | -1(    | € 10.00<br>).000%<br>-1,00<br>€ 9.00 |  |
| SULARAHA<br>MÜÜJA 01          | 000011 | € 9.00<br>00001                      |  |

#### Üksuse protsentsoodustuse sisestamine

Protsendifunktsioone saab kasutada ka nii, et sisestate allahindluse või lisatasu protsendi. Vajadusel saate sisestada kümnendkohtadega protsentväärtuse kuni 3 kohta pärast koma (nt 99,999%).

- 1. Registreerige allahinnatud üksus.
- Sisestage protsent. Kui sisestate kümnendkohtadega protsendi, tuleb kasutada kümnendklahvi. Ühe kolmandiku suuruse allahindluse puhul sisestage näiteks:

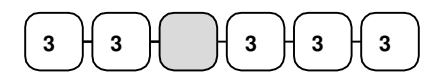

3. Vajutage klahvi %1:

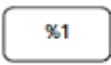

4. Allahindlus arvestatakse automaatselt maha.

| TÄNAME!<br>TULGE JÄLLE                                |               |                                                         |  |
|-------------------------------------------------------|---------------|---------------------------------------------------------|--|
| 21.07.2014 E                                          |               | 08:33                                                   |  |
| PLU2<br>% 1<br>SUMMA<br>KOKKU<br>SULARAHA<br>MÜÜJA 01 | -3:<br>000011 | € 10.00<br>3.333%<br>-3,33<br>€ 6.67<br>€ 6.67<br>00001 |  |

# Protsent müügi kogusummalt

Protsent võib olla avatud või eelseadistatud summa. Siinses näites kehtestatakse avatud protsent 15% lisatasuna.

- 1. Registreerige üksused, mida soovite müüa.
- 2. Vajutage klahvi SUBTOTAL:

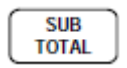

 Sisestage protsent, vajutage sobivat allahindlusklahvi. Näiteks 15% puhul sisestage:

|  | 1 - 5 - | %1 |  |
|--|---------|----|--|
|--|---------|----|--|

- TÄNAME! TULGE JÄLLE 21.07.2014 E 08:33 PLU2 € 10.00 %1 15.000% SUMMA € 1.50 KOKKU € 11.50 SULARAHA € 11.50 MÜÜJA 01 000011 00001
- 4. Lisatasu lisatakse automaatselt juurde.

# Kupongi lisamine müügile (müüja kupong)

Kui see on programmeeritud koguse, müügi, avatu ja negatiivsena, siis lisab protsendiklahv müügile kupongi (müüja kupongi). Lisaks võib sõltuvalt seadistusest:

- lubatud olla sisestada ainult üks kupong müügi kohta pärast klahvi SUBTOTAL vajutamist;
- lubatud olla sisestada mitu kupongi, kuid tingimusel, et vajutate klahvi SUBTOTAL enne iga kupongi sisestamist;
- lubatud olla sisestada mitu kupongi, ilma et vajutaksite enne klahvi **SUBTOTAL**.

Siinses näites saab kupongi sisestada ainult ühe korra ja esmalt tuleb vajutada klahvi **SUBTOTAL.** 

- 1. Registreerige üksused, mida soovite müüa.
- 2. Vajutage klahvi SUBTOTAL:

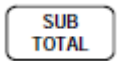

3. Sisestage kupongi summa, vajutades vastavat protsendiklahvi. Näiteks:

|  | 2 | - <b></b> | ]-[ | 0 | -[ | %1 | ) |
|--|---|-----------|-----|---|----|----|---|
|--|---|-----------|-----|---|----|----|---|

4. Kupong lahutatakse maha.

| TÄNAME!<br>TULGE JÄLLE                              |        |                                               |  |
|-----------------------------------------------------|--------|-----------------------------------------------|--|
| 21.07.2014 E                                        |        | 08:33                                         |  |
| PLU2<br>%1<br><b>KOKKU<br/>SULARAHA</b><br>MÜÜJA 01 | 000011 | € 10.00<br>-2.00<br>€ 8.00<br>€ 8.00<br>00001 |  |

# Tootetagastuste registreerimine

Kui soovite üksuse tagastada või maksta tagastusraha, vajutage klahvi **MDSE RETURN** ja sisestage seejärel üksus uuesti. Tooteid saab tagastada osana müügitehingust või eraldi tehinguna ning tagastada kliendile raha.

1. Vajutage klahvi RETURN:

RETURN

2. Sisestage tagastatava toote hind, seejärel vajutage PLU-klahvi, mille alla see algselt registreeriti.

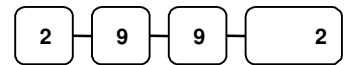

3. Arvutage välja müügi kogusumma, kasutades funktsiooni CASH, CHECK või CHARGE.

| TÄNAME!<br>TULGE JÄLLE           |        |       |  |
|----------------------------------|--------|-------|--|
| 21.07.2014 E                     |        | 08:33 |  |
| ************ TAGASTUS ********** |        |       |  |
| PLU2 M1                          |        | -2.99 |  |
| MAKS1 SUMMA                      |        | -0.18 |  |
| ΚΟΚΚU                            |        | -3.17 |  |
| SULARAHA                         |        | -3.17 |  |
| MÜÜJA 01                         | 000011 | 00001 |  |

# Tühistamised ja korrigeerimised

# Vigade korrigeerimine (viimase üksuse tühistamine)

See funktsioon võimaldab viimast sisestatud üksust korrigeerida.

- 1. Registreerige üksus, mida müüa soovite.
- 2. Vajutage klahvi ERROR CORR:

| Г | ERROR |  |
|---|-------|--|
|   | CORR  |  |

| TÄNAME!<br>TULGE JÄLLE |        |                  |  |
|------------------------|--------|------------------|--|
| 21.07.2014 E           |        | 08:33            |  |
| PLU1 M1<br>PLU2        |        | € 2 29<br>1.29\$ |  |
| VEAPAR.                |        |                  |  |
| PLU2                   |        | -1.29            |  |
| MAKS1 SUMMA            |        | € 0.14           |  |
| TOTAL                  |        | € 2.43           |  |
| SULARAHA               |        | € 2.43           |  |
| MÜÜJA 01               | 000011 | 00001            |  |

## Eelmise üksuse tühistamine

See funktsioon võimaldab korrigeerida tehingu käigus varem registreeritud üksust.

- 1. Registreerige üksus. Seejärel registreerige järgmine üksus.
- 2. Esimese üksuse korrigeerimiseks vajutage klahvi VOID:

| VOID |  |
|------|--|
|      |  |

Sisestage esimese üksuse hind, seejärel vajutage klahvi PLU seal, kus see algselt registreeriti.

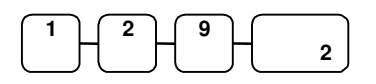

| TÄNAME!<br>TULGE JÄLLE |                     |        |  |  |
|------------------------|---------------------|--------|--|--|
| 21.07.2014 E           |                     | 08:33  |  |  |
| PLU2                   |                     | € 1.29 |  |  |
| PLU1 M1                | PLU1 M1 € 2.29      |        |  |  |
| TÜHISTUS               |                     |        |  |  |
| PLU2                   |                     | -1.29  |  |  |
| MAKS1 SUMMA            | MAKS1 SUMMA € 0.14  |        |  |  |
| TOTAL                  | <b>TOTAL</b> € 2.43 |        |  |  |
| SULARAHA               |                     | € 2.43 |  |  |
| MÜÜJA 01               | 000011              | 00001  |  |  |
|                        |                     |        |  |  |

## Tühistamine

Klahv CANCEL võimaldab teil ükskõik millise tehingu peatada. Kõik, mis on tehingu raames registreeritud enne klahvi CANCEL vajutamist, korrigeeritakse automaatselt. Klahvi CANCEL saab programmeerimise abil inaktiveerida, samuti on võimalik klahvi programmeerida juhataja kontrolli all olevaks.

- 1. Registreerige üksused, mida soovite müüa.
- 2. Vajutage klahvi CANCEL.

CANCEL

| TÄNAME!<br>TULGE JÄLLE                     |        |                                      |  |
|--------------------------------------------|--------|--------------------------------------|--|
| 21.07.2014 E                               |        | 08:33                                |  |
| PLU1 M1<br>PLU2<br>TÜHISTUS ********<br>01 | 000011 | € 2.29<br>€ 1.50<br>* MÜÜJA<br>00001 |  |

# Toimingud režiimis TÜHISTUSREŽIIM

Saate kasutada režiimi TÜHISTUSREŽIIM ükskõik millise lõpetatud tehingu korrigeerimiseks. Ükskõik millise tehingu korrigeerimiseks toimige järgmiselt.

- 1. Minge režiimi TÜHISTUSREŽIIM.
- 2. Sisestage tehing, mida korrigeerida soovite, täpselt sellisel kujul, nagu see algselt režiimis KASSAREŽIIM sisestati. Saate sisestada allahindlusi. tühistusi, tagastusi, maksuvabastusi ja ükskõik milliseid muid funktsioone.
- Kõik summad ja loendurid korrigeeritakse ning tundub, nagu esialgset tehingut poleks toimunudki.

| TÄNAME!<br>TULGE JÄLLE           |        |       |  |
|----------------------------------|--------|-------|--|
| 21.07.2014 E                     |        | 08:33 |  |
| ******** TÜHISTUSREŽIIM ******** |        |       |  |
| PLU1 M1                          |        | -2.29 |  |
| PLU2                             |        | -1.00 |  |
| MAKS1 SUMMA                      |        | -0.14 |  |
| KOKKU                            |        | -3.43 |  |
| SULARAHA                         |        | -3.43 |  |
| MÜÜJA 01                         | 000011 | 00001 |  |

# Müügitehinguta toimingud

# Sahtli avamine

Klahv **#/NO SALE** avab sahtli, kui te pole veel tehingut alustanud. Müügitehinguta toimingute funktsiooni saab programmeerimise abil keelata või juhataja kontrolli all olevaks määrata.

1. Vajutage klahvi #/NS:

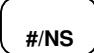

2. Sahtel avaneb ning seade trükib kviitungi, mille näidis on toodud paremal.

|                       | TÄNAME!<br>TULGE JÄLLE |       |
|-----------------------|------------------------|-------|
| 21.07.2014 E          |                        | 08:33 |
| MITTEMÜÜK<br>MÜÜJA 01 | 000011                 | 00001 |

#### Mittelisav number

Saate kasutada klahvi **#/NO SALE** ka selleks, et printeri paberile ükskõik milline (kuni 9-kohaline) number trükkida. Saate numbri sisestada ükskõik millal tehingu jooksul. Näiteks kui soovite salvestada kontrollkonto numbrit, sisestage number ja vajutage klahvi **#/NO SALE**, enne kui klahviga **CHECK** kogusumma arvutate.

- 1. Registreerige üksused, mida soovite müüa.
- 2. Sisestage number, mida salvestada soovite, näiteks sisestage:

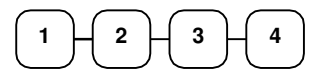

3. Vajutage klahvi #/NS:

#/NS

4. Vajutage klahvi **CHECK**:

TÄNAME! TULGE JÄLLE 21.07.2014 E 08:33 PLU1 M1 € 2.99 1234 MITTELISAV NR MAKS1 SUMMA 0.18\$ KOKKU € 3.17 TŠEKK € 3.17 MÜÜJA 01 000011 00001

СНЕСК

# Kontole laekumistega seotud toimingud

Kui te parajasti tegelikult kaupa ei müü, saate sularaha või tšekkide kassasahtlisse panekuks kasutada üht kontole laekumisega seotud funktsioonidest (**RA1–RA3**). Näiteks võite kasutada kontole laekumisega seotud toimingut, et võtta vastu makseid varem müüdud kauba eest või salvestada kassasahtlile laenatud vahendeid.

1. Vajutage üht kontole laekumisega seotud toimingu klahvidest (**RA1–RA3**).

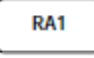

2. Sisestage saadud sularaha summa ja vajutage **CASH**.

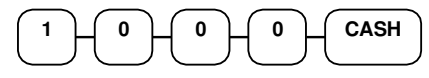

3. Vajutage saadud tšeki summa, vajutage CHECK.

|        | 0 | 0 | 0 | CHECK |
|--------|---|---|---|-------|
| $\Box$ |   |   |   |       |

4. Sisestage saadud tasu summa, vajutage **CHARGE**.

| $\left[ 1 \right]$ |           |        | 0         | Ц | CHARGE |
|--------------------|-----------|--------|-----------|---|--------|
| $\square$          | $\square$ | $\Box$ | $\square$ | J |        |

 Saate jätkata laekumiste üksikasjalisemaks muutmist, samuti saate toimingu lõpetada, vajutades või valides sama kontole laekumisega seotud toimingu klahvi.

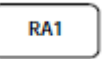

| TÄNAME!<br>TULGE JÄLLE                              |        |                                                   |  |
|-----------------------------------------------------|--------|---------------------------------------------------|--|
| 21.07.2014 E                                        |        | 08:33                                             |  |
| RA1<br>SULARAHA<br>TŠEKK<br>TASU<br>RA1<br>MÜÜJA 01 | 000011 | € 10.00<br>€ 10.00<br>€ 10.00<br>€ 30.00<br>00001 |  |

# Väljamaksetega seotud toimingud

Saate kasutada funktsiooni VÄLJAMAKSED, et kontrollida välja makstud sularaha või tšekke ja salvestada laene kassasahtlist.

1. Vajutage ühte väljamaksete klahvidest (**PO1–PO3**).

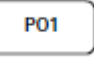

2. Sisestage välja makstud sularaha summa ja vajutage **CASH**.

3. Vajutage välja makstud tšeki summa, vajutage CHECK.

| $\left( 1 \right)$ |  | <br>СНЕСК |
|--------------------|--|-----------|
| $\bigcup$          |  |           |

 Saate jätkata väljamaksete üksikasjalisemaks muutmist, samuti saate toimingu lõpetada, vajutades või valides sama väljamaksetega seotud toimingu klahvi.

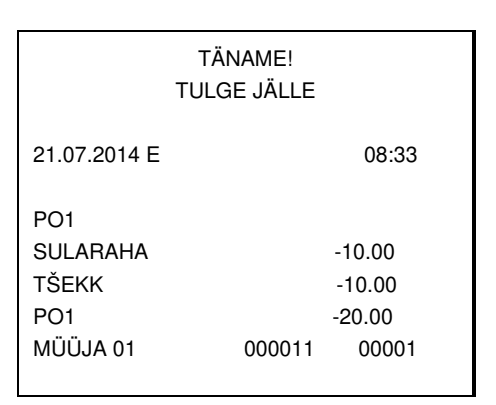

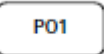

# Müügitehingu vahesumma määramine

- 1. Registreerige üksused, mida soovite müüa.
- 2. Vajutage vahesumma klahvi **SUBTOTAL**. Vahesumma kuvatakse tagumisel ekraanil sõnumiga "VAHESUMMA".

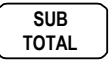

Kui trükivalik on seadistatud, saab vahesumma välja trükkida.

# Tšeki sularahaks vahetamine

Tšeki sularahaks vahetamine tähendab sularaha andmist tšeki vastu. Kui soovite tšekke sularaha vastu vahetada, peate klaviatuurile lisama klahvi **CHKCASH**.

 Sisestage kliendi pakutud tšeki summa. Näiteks € 20.00 puhul sisestage:

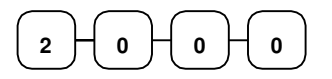

- 2. Vajutage klahvi CHKCASH:
- 3. Kuvatakse tšeki ja selle vastu vahetatava sularaha summa.

| TÄNAME!<br>TULGE JÄLLE |                                             |                 |  |  |
|------------------------|---------------------------------------------|-----------------|--|--|
| 21.07.2014 E           |                                             | 08:33           |  |  |
| ***TŠł<br>TŠEKK        | <sula***< td=""><td>€ 20.00</td></sula***<> | € 20.00         |  |  |
| SULARAHA<br>MÜÜJA 01   | 000011                                      | -20.00<br>00001 |  |  |

#### Jagatud sissemakse

Jagatud sissemakset saab kasutada siis, kui ühe tehingu eest makstakse rohkem kui ühe makseviisiga. Näiteks saab € 20.00 suuruse ostu eest tasuda nii, et € 10.00 makstakse sularahas ja ülejäänud € 10.00 tasutakse tšekiga. Vajadusel saab teha mitu erinevat makset.

#### Märkus. Vaikimisi on variandid SULARAHA ja/või TŠEKK sissemaksete all lubatud. Seda on võimalik funktsiooniklahvide programmeerimise abil muuta.

- 1. Registreerige üksused, mida soovite müüa.
- Sisestage kliendi pakutud sularaha summa. Näiteks sisestage € 10.00 ja vajutage CASH:

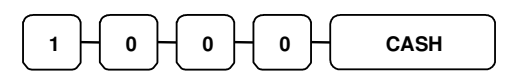

Ekraanil kuvatakse € 10.00 sularahasissemakse ja € 10.00 suurune summa, mis tuleb veel tasuda.

 Sisestage kliendi pakutud tšeki summa. Näiteks sisestage € 10.00 ja vajutage CHECK:

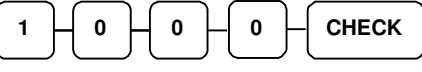

 Kui pakutud kogusumma on maksmist vajava summaga võrdne või ületab seda, trükitakse kviitung ja tehing on lõpetatud.

|                                                     | TÄNAME!<br>TULGE JÄLLE |                                                     |
|-----------------------------------------------------|------------------------|-----------------------------------------------------|
| 21.07.2014 E                                        |                        | 08:33                                               |
| PLU2<br>KOKKU<br>SULARAHA<br><b>KOKKU<br/>TŠEKK</b> |                        | € 20 00<br>€ 20.00<br>€ 10.00<br>€ 10.00<br>€ 10.00 |
| MÜÜJA 01                                            | 000011                 | 00001                                               |

# Juhataja režiim (X-režiim)

# Deklaratsioon

Sularaha deklaratsioon on toiming, mille käigus loendatakse enne aruande tegemist sahtlis olevad maksevahendid ja luuakse vastav aruanne. "Nõua sularaha deklaratsiooni" on valik, mis nõuab, et kasutaja deklareeriks sahtlis olevate maksevahendite summad, enne kui on võimalik genereerida finantsaruanne, müüja aruanne või sahtlis oleva sularaha aruanne. Selle funktsiooni eesmärk on tagada täpne aruandlus, seda isegi näilise ülejäägi korral.

Deklaratsiooni saab nõuda, seadistades programmis vastavad valikud.

- 1. X-režiimi kuvamiseks vajutage CASH.
- 2. Vajutage menüüs X-REŽIIM klahve 2 ja CASH, et kuvada vaade DEKLARATSIOONI EKRAAN. Kassasahtel avaneb.

| DEKLARATSIOON |      |
|---------------|------|
| SULARAHA      | 0,00 |
| TŠEKK         | 0,00 |
| TASU #        | 0,00 |
| KOKKU         | 0,00 |

- Sisestage DEKLARATSIOONI EKRAANIL sularahasummad, vajutage klahvi CASH. Sisestage tšekkide summad ükshaaval või sisestage tšekkide kogusumma ja vajutage klahvi CHECK. Saate sisestada nii mitu summat, kui soovite, ekraan jätkab kogusumma kuvamist. Võite soovi korral kasutada korrutamiseks klahvi X/TIME. Näiteks kui soovite deklareerida 50-sendiseid ja teil on neid 37, saate sisestada 37, vajutada X/TIME, sisestada 50 ja vajutada seejärel CASH. Tulemus liidetakse ekraanil kuvatavale sularaha deklareeritud kogusummale.
- 3. Kui olete kõik deklareeritavad summad sisestanud, vajutage uuesti klahvi **CASH**, et lõpetada ja saada deklareeritav kogusumma.

# Kaubavaru sisestus

Märkus. Enne tootekirje kaubavaru programmeerimist tuleb inventari üksuse valik seadistada tootekirje programmeerimisel variandile "J".

- 1. X-režiimi kuvamiseks vajutage CASH.
- Vajutage menüüs X-REŽIIM klahve 5 ja CASH, et kuvataks kaubavaru sisestus.

| KAUBAVARU   | SISESTUS |
|-------------|----------|
| 1. PROGRAMM |          |
| 2. SKANN    |          |

# ÜKS PLU

3. Kaubavaru programmeerimiseks vajutage klahve 1 ja CASH.

| PROGRAMM   |
|------------|
| 1.ÜKS      |
| 2. VAHEMIK |
|            |

- 4. Valige tootekirje või tootekirjed, mida soovite programmeerida, kasutades selleks üht alljärgnevatest viisidest.
- 5. Vajutage programmeerimise ekraanil klahve 1 ja CASH, et üksik tootekirje lisada. Tootekirje numbri kuva:

```
KAUBAVARU SISESTUS
SISESTA PLU #
0
```

#### VAHEMIKU PLU

6. Vajutage programmeerimise ekraanil klahve **2** ja **CASH**, et kuvada tootekirjevahemiku ekraan.

```
KAUBAVARU SISESTUS
SISESTA ALATES PLU #
0
```

7. Sisestage esimese tootekirje väärtus, et kuvada viimase tootekirje ekraan:

```
KAUBAVARU SISESTUS
SISESTA ALATES PLU #
1
SISESTA KUNI PLU #
2
```

8. Valige soovitav toiming: LIIDA, LAHUTA või ASENDA.

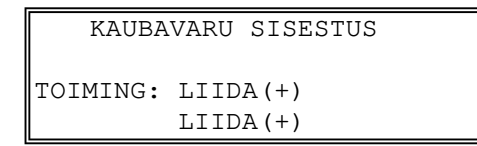

- Sisestage kaubavaru kogus, mida soovite LIITA/LAHUTADA/ASENDADA, ja vajutage klahvi CASH. Pange tähele, et kaubavaru arvestatakse kümnendkohtadega ja peate uue või täiendava kaubavaru väärtuse sisestama kahe kümnendkoha täpsusega. Näiteks kümne inventariüksuse sisestamiseks trükkige 1 0 0 0.
- 10. Täiendavate tootekirjete programmeerimiseks korrake sammu 5 või 6, lõpetamiseks vajutage klahvi CLEAR.

# Aruande salvestamine SD-kaardile

Saate aruandefaili salvestada nii CSV-vormingus kui ka REP-vormingus. Teenindusrežiimi programmeerimise kohta vt lisateavet jaotisest "Toimingud SD-kaardiga".

# Kviitungite trükkimine sees/väljas

Saate määrata kassaaparaadi printeri nii *sisselülitatud* kui ka *väljalülitatud* olekusse. Kui see on *väljalülitatud* olekus, siis tehinguid ei trükita, kuid vastava nõude esitamisel trükitakse endiselt aruandeid.

- 1. X-režiimi kuvamiseks vajutage CASH.
- 2. Vajutage menüüs X-REŽIIM klahve 7 ja CASH, et kuvataks kaubavaru sisestus.

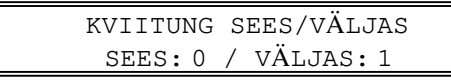

3. Kuvatakse ekraan **KVIITUNG SEES/VÄLJAS**. Trükkimiseks vajutage **0**, trükkimisest loobumiseks vajutage **1**.

Märkus. Kui kviitungi trükkimine on välja lülitatud, saab kviitungi pärast müügitehingut trükkida, kui vajutada tehingu lõpetamise järel klahvi CASH.

# Z-režiim

# Z-režiim

1. Režiimi **Z-REŽIIM** menüü kuvamiseks sisenege režiimi **Z-REŽIIM**:

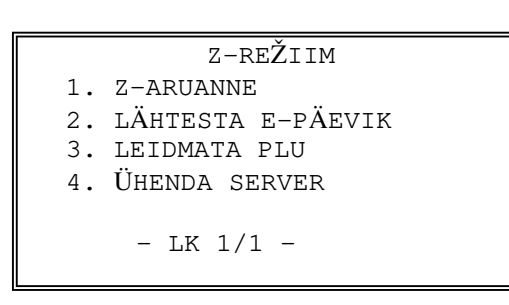

# **Z-aruanded**

1. Vajutage menüüs **Z-REŽIIM** klahve **1** ja **CASH**, et Z-aruanded valida:

|     |   | Z-ARUANDED          |
|-----|---|---------------------|
| 11. | F | INANTS              |
| 2   |   | AEG                 |
| 3   | • | PLU                 |
| 4   | • | MÜÜJA               |
| 5   | • | GRUPP               |
| 6   | • | KOMBINEERI & SOBITA |

 Menüü valimiseks vajutage klahve ↑ ja ↓ ning kinnitamiseks klahvi CASH. Saate menüüd valida ka klahvide page↑ ja page↓ abil.

|    | Z       | Z-ARUANDED |
|----|---------|------------|
| 7. | KAUBAVA | RU         |
| 8. | AVATUD  | TABEL      |

3. Aruande valimisel kuvatakse ekraan FINANTS.

| F          | INANTS | 1. |
|------------|--------|----|
| FINANTS    |        |    |
| 2.PÄEV     |        |    |
| 3. TÜHISTU | S      |    |
| 4. FINANTS | SKOOL. |    |

4. Valige ARUANDE TASE (IGAPÄEVASELT või PERIOOD). Pärast valiku tegemist alustatakse aruande loomist.

|          | FINANTS |      |  |
|----------|---------|------|--|
| 1. IGAPÄ | EVASELT | (Z1) |  |
| 2. PERIO | OD (Z2) |      |  |

# Teenindusrežiimi programmeerimine

# Toimingud SD-kaardiga

Selle programmi utiliidid hõlmavad järgmist:

- programmi varundus ja taastus;
- aruande salvestus;
- kujutise-eelse logo laadimine ja salvestus;
- kujutisejärgse logo laadimine ja salvestus.

SD-kaardiga saab ka välk-püsimälu värskendada, samuti saab viimast teha, luues jadaühenduse arvutiga.

Märkus. SD-kaardi pesa asub printerisahtlis. (SD-kaardi pesa paikneb tšekiprinteri tagaosas.) Pesale ligipääsemiseks eemaldage kaitsekruvi.

- 1. Programmi varundustoimingu jaoks vajutage režiimis **TEENINDUSREŽIIM** klahve **7** ja **CASH**.
- 2. SD-kaardi toimingu jaoks vajutage klahve **1** ja **CASH**. Kuvatakse SD-kaardi ekraan:

| SD                  |
|---------------------|
| 1.PGMi VARUNDUS     |
| 2. PGMi TAASTUS     |
| 3 . ARUANDE SALV.   |
| 4 . PILDI SALVESTUS |
| 5. PILDI LAADIMINE  |
| 6. SD KÄIVITUS      |
|                     |

|           | SD |  |
|-----------|----|--|
| 7. ARVUTI |    |  |

- 3. Sisestage SD-kaart kassaaparaadi SD-kaardi pessa.
- 4. Vajutage numbrit (1–7), mis vastab funktsioonile, millele soovite juurdepääsu. Järgneb iga funktsiooni täielik selgitus.

#### Lugege tähelepanelikult: märkused poe nime kohta

Poe seadistatud nime kasutatakse programmi tuvastamiseks ja SD-kaardil olevate andmete edastamiseks. Pange tähele, et vaikimisi on poe nimeks "POOD001".

Kui kasutate SD-kaarti andmete edastamiseks arvutisse või kasutate programmi või edastate andmeid arvutiutiliidi kaudu, tuleb poe nime suhtes eriti tähelepanelik olla. Ärge kasutage selliseid tähemärke nagu "-" või "/", mida ei saa arvutis kaustade nimedes kasutada. Kui kasutate oma poe nimes selliseid tähemärke, ei ole teil võimalik oma faile arvutis lugeda. Poe nime väljale mahub kaheksa tähemärki.

#### Märkus. Kui kasutate SD-kaarti esmakordselt ...

MÄRKUS. SD-kaardid peavad olema vormingus FAT 32.

MÄRKUS. SD-kaart mahutab üle 1 GB.

**ETTEVAATUST**! SD-kaardi vormindamine eemaldab SD-kaardilt kõik andmed ja valmistab selle kasutamiseks ette.

- 1. Avage Windows Explorer.
- 2. Valige SD-kaardi draiv, paremklõpsake ja valige vormindamine. (Kuvatud on Win XP ekraan; erinevate operatsioonisüsteemide puhul kasutatakse veidi erinevaid toiminguid.)

| Organize 🔻 AutoPlay                                                                                            | Eject Propertie                                                                  | System properties                                | Uninstall or change    | a program 🔹          | >                                       |
|----------------------------------------------------------------------------------------------------|----------------------------------------------------------------------------------|--------------------------------------------------|------------------------|----------------------|-----------------------------------------|
| <ul> <li>☆ Favorites</li> <li>↓ Libraries</li> <li>☑ Documents</li> <li>☑ Music</li> <li>☑ Pictures</li> </ul> | Hard Disk Drives<br>Local Disk (<br>136 GB free<br>Devices with Ren<br>Removable | 1)<br>f 148 GB<br>ovable Storage (1)<br>isk (D:) |                        |                      |                                         |
| H Videos                                                                                                    | 7.10 GB free                                                                     | of 7.53 GB 0                                     | ipen                   |                      |                                         |
| 🖳 Computer                                                                                                    |                                                                                  | 0                                                | ipen AutoPlay          |                      | <b>T</b> T 11                           |
| Local Disk (C:)                                                                                                |                                                                                  | S                                                | hare with              |                      | Valige                                  |
| Removable Disk (D:)                                                                                            |                                                                                  | C                                                | pen as Portable Device |                      | vormindamine                            |
| 👊 Network                                                                                                    |                                                                                  | F                                                | ormat                  |                      |                                         |
|                                                                                                    |                                                                                  | Ej                                               | ject                   |                      |                                         |
|                                                                                                    |                                                                                  | c                                                | ut                     | Format Kem           | ovable Disk (D:)                        |
|                                                                                                    |                                                                                  | c                                                | ору                    | Capacity:            |                                         |
|                                                                                                    |                                                                                  | C                                                | reate shortcut         | 7.55 GB              |                                         |
|                                                                                                    |                                                                                  | R                                                | ename                  | EAT32 (Def           | ault)                                   |
| Removable Disk (D:) Space used:                                                                                |                                                                                  | P                                                | roperties              | Allocation un        | nit size                                |
| Removable Disk                                                                                                 | Space free: 7.10                                                                 | B File                                           | system: FAT32          | 4096 bytes           |                                         |
| Vormindamisdialoo                                                                                              | ogist peate v                                                                    | lima                                             |                        | Restore de           | evice defaults                          |
| amsusteemi: FAI                                                                                                | .32.                                                                             |                                                  |                        | Volume <u>l</u> abel |                                         |
|                                                                                                    |                                                                                  |                                                  |                        | Format op            | tions                                   |
|                                                                                                    |                                                                                  |                                                  |                        | Quick Fo             | ormat<br>an <u>M</u> S-DOS startup disk |
|                                                                                                    |                                                                                  |                                                  |                        |                      |                                         |

# Programmi varundus ja laadimine

Saate SD-välkmälukaardi abil kogu programmi varundada ja laadida (taastada).

MÄRKUS. Programmi andmed salvestatakse SD-kaardile eraldi kausta, mis kannab poe nime. Pange tähele, et vaikimisi on poe nimeks "POOD001".

#### Programmi varundamine SD-kaardile

- 1. Sisestage SD-kaart kassaaparaadi SD-kaardi pessa.
- 2. Minge režiimi **TEENINDUSREŽIIM**.
- 3. Valige teenindusrežiimi menüüst "7. PROGRAMMI VAR.".
- 4. Valige programmi varundamise menüüst "1. SD".
- 5. Valige SD menüüst "1. PGMi VARUNDUS".
  - NR/ER-seeria puhul kirjutatakse programmifailid järgmisesse kausta: NR-500\POENIMI\PGRMVARUNDUS
  - Alljärgnevas näites on poe nimi "SAM4S".
- 6. Lühikese pausi järel kuvatakse kassaaparaadil kinnitus eduka varundamise kohta teatega "ÕNNESTUMINE!". Allpool on toodud varundatud failid Exploreriga kuvamisel.

| Irganize 🔻 Share with | ▼ New folder  |                    | ····     |
|-----------------------|---------------|--------------------|----------|
| Favorites             | Name          | Date modified      | Туре     |
| E Desktop             | clerk.pgm     | 11/21/2011 5:00 AM | PGM File |
| \rm Downloads         | 📄 clklogo.pgm | 11/21/2011 5:00 AM | PGM File |
| 💹 Recent Places       | 📄 finlogo.pgm | 11/21/2011 5:00 AM | PGM File |
|                       | function.pgm  | 11/21/2011 5:00 AM | PGM File |
| 🚽 Libraries           | group.pgm     | 11/21/2011 5:00 AM | PGM File |
| Documents             | 📄 info.pgm    | 11/21/2011 5:00 AM | PGM File |
| J Music               | keyboard.pgm  | 11/21/2011 5:00 AM | PGM File |
| E Pictures            | logodesc.pgm  | 11/21/2011 5:00 AM | PGM File |
| Videos                | macro.pgm     | 11/21/2011 5:00 AM | PGM File |
|                       | 📄 mnm.pgm     | 11/21/2011 5:00 AM | PGM File |
| 📮 Computer            | 📄 nlu.pgm     | 11/21/2011 5:00 AM | PGM File |
| 🏭 Local Disk (C:)     | options.pgm   | 11/21/2011 5:00 AM | PGM File |
| 👝 Removable Disk (E:) | plu.pgm       | 11/21/2011 5:00 AM | PGM File |
|                       | port.pgm      | 11/21/2011 5:00 AM | PGM File |
| 📮 Network             | stock.pgm     | 11/21/2011 5:00 AM | PGM File |
|                       | tax.pgm       | 11/21/2011 5:00 AM | PGM File |
|                       | 📄 tīme.pgm    | 11/21/2011 5:00 AM | PGM File |

## Programmi taastamine SD-kaardilt

#### ETTEVAATUST! Mälujaotus peab ühtima salvestatud programmi omaga. Trükkige mälujaotus välja, et saaksite selle enne programmi taastamist uuesti sisestada.

- 1. Määrake poe nimi vastama taastada soovitava poekausta nimele.
- 2. Sisestage SD-kaart kassaaparaadi SD-kaardi pessa.
- 3. Minge režiimi **TEENINDUSREŽIIM**.
- 4. Valige teenindusrežiimi menüüst "7. PROGRAMMI VAR.".
- 5. Valige programmi varundamise menüüst "1. SD".
- 6. Valige SD menüüst "2. PGMi TAASTUS".
- 7. Kassaaparaadil kuvatakse kinnitus eduka taastamise kohta teatega "ÕNNESTUMINE!". Kui salvestamine nurjus, prindib kassaaparaat veateate.

## Aruannete salvestamine SD-kaardile

SD-kaarti saab kasutada ka aruannete salvestamiseks. Salvestatud aruanded on praegused X1 näidud.

#### Märkused SD-kaardi aruannete kohta

- 1. Andmete varundamisel ja taastamisel peab poe nimi olema programmeeritud. Poe nimeks on vaikimisi "POOD001".
- 2. NR/ER-seeria puhul kirjutatakse programmifailid kausta.

Näiteks: NR-

500/POENIMI/MÜÜGIVARUNDUS/CSVVARUNDUS/KUUPÄEV

/KELLAAEG või

NR-500/POENIMI/MÜÜGIVARUNDUS/REPVARUNDUS/KUUPÄEV/KELLAAEG.

Kuupäevakaust oleneb kuupäevavormingu valikust. Saate seadistada kuupäevavormingu.

| <u>KUUPÄEVAVORMING</u> | <u>KUUPÄEVAKAUSTA NIMI</u> |
|------------------------|----------------------------|
| AAKKPP                 | 20140403                   |
| PPKKAA                 | 03042014                   |
| KKPPAA                 | 04032014                   |

3. Iga aruanne nimetatakse aruande aja järgi. Näiteks nimi "MÜÜJA02332" tähendab, et aruanne loodi kell 23.32 (24-tunnise ajavorminguga). Sellisel viisil kogutakse erinevad aruanded, mis on samal päeval, aga erineval kellaajal varundatud, ühte ja samasse kuupäevakausta kokku.

#### Aruannete salvestamine

- 1. Minge režiimi **TEENINDUSREŽIIM**.
- 2. Valige teenindusrežiimi menüüst "7. PROGRAMMI VAR.".
- 3. Valige programmi varundamise menüüst "1. SD".
- 4. Valige SD menüüst "3. ARUANDE SALV.".
- 5. Valige tüübiks CSV-vorming (Exceli jaoks) või REP-vorming (SAM4s-i arvutiutiliidi jaoks).
- 6. Kassaaparaadil kuvatakse kinnitus eduka taastamise kohta teatega "ÕNNESTUMINE!". Kui salvestamine nurjus, prindib kassaaparaat veateate.

| ganize 🔻 Share with | <ul> <li>New folder</li> </ul> |          | •     |
|---------------------|--------------------------------|----------|-------|
| Favorites           | Name                           | Туре     | Size  |
|                     | CLK01750.rep                   | REP File | 10 KB |
| Libraries           | DAY01750.rep                   | REP File | 1 KB  |
| Documents           | EJ_01751.rep                   | REP File | 0 KB  |
| J Music             | FIN01750.rep                   | REP File | 2 KB  |
| Pictures            | GRP01750.rep                   | REP File | 1 KB  |
| Videos              | MIN01750.rep                   | REP File | 0 KB  |
|                     | MNM01750.rep                   | REP File | 1 KB  |
| Computer            | PLU01750.rep                   | REP File | 8 KB  |
| 🏭 Local Disk (C:)   | STK01750.rep                   | REP File | 0 KB  |
| Removable Disk (D:) | TBL01751.rep                   | REP File | 1 KB  |
|                     | TIM01750.rep                   | REP File | 1 KB  |
| Network             | TRN01750.rep                   | REP File | 2 KB  |
|                     | VID01751.rep                   | REP File | 1 KB  |

| Organize 🛪 🛛 Share with | <ul> <li>New folder</li> </ul> |          | · · · · · · · · · · · · · · · · · · · |
|-------------------------|--------------------------------|----------|---------------------------------------|
| 🔆 Favorites             | Name                           | Туре     | Size                                  |
|                         | CLK01750.csv                   | CSV File | 1 KB                                  |
| 浔 Libraries             | DAY01750.csv                   | CSV File | 1 KB                                  |
| Documents               | L] EJ_01750.csv                | CSV File | 1 KB                                  |
| J Music                 | FIN01750.csv                   | CSV File | 1 KB                                  |
| E Pictures              | GRP01750.csv                   | CSV File | 1 KB                                  |
| Videos                  | MIN01750.csv                   | CSV File | 1 KB                                  |
|                         | MNM01750.csv                   | CSV File | 1 KB                                  |
| 📜 Computer              | PLU01750.csv                   | CSV File | 4 KB                                  |
| 🏭 Local Disk (C:)       | STK01750.csv                   | CSV File | 1 KB                                  |
| Removable Disk (D:)     | TBL01750.csv                   | CSV File | 1 KB                                  |
|                         | TIM01750.csv                   | CSV File | 1 KB                                  |
| 🗣 Network               | TRN01750.csv                   | CSV File | 1 KB                                  |
|                         | VID01750.csv                   | CSV File | 1 KB                                  |
|                         |                                |          |                                       |
|                         |                                |          |                                       |

# Programmeerimise režiimi seadistamine

# Sissejuhatus

NR- ja ER-seeria seadmetega on võimalik müüke palju kiiremini ja täpsemalt registreerida. Lisaks saab registreerida mitmeid müüjaid ja piirata nende juurdepääsu muudele režiimidele. Programmeerimise režiimis saab seadistada kõiki valikuid ja seadistusväärtuseid on võimalik väljatrüki abil vaadata.

# Viisid deskriptorite programmeerimiseks

Deskriptoreid on võimalik programmeerida nii tootekirjete, funktsiooniklahvide, gruppide, müüjate kui ka logode/sõnumite jaoks. Deskriptorite programmeerimiseks on võimalik kasutada kahte viisi: programmi ülekatte meetodit ja deskriptori koodi meetodit. Selles peatükis on kirjeldatud mõlemat meetodit.

Tootekirjete, gruppide, funktsiooniklahvide jm kohta käivate üksikasjalikumate juhiste saamiseks vt vastava ala programmeerimisteavet.

#### Deskriptori ülekatte meetod

See on deskriptorite programmeerimise vaikemeetod. Kui programmi ekraanil valitakse deskriptori väli, võite lihtsalt deskriptori trükkides sisestada, pannes klaviatuurile ülekatte koopia. Deskriptori lõpetamiseks vajutage klahvi **CASH**.

#### Programmeerimisnäidis

Deskriptori "20%" programmeerimiseks trükkige:

| 2 - 0 - SHIFT - E % |
|---------------------|
|---------------------|

Deskriptori "Apple" ("õun") programmeerimiseks tagasivõtuga trükkige:

| A! CAPS - | P, - P, - P, - I | BACK L + E % |
|-----------|------------------|--------------|
|-----------|------------------|--------------|

Deskriptori "Apple" programmeerimiseks trükkige:

| $ \begin{array}{ c c c c c c c c c c c c c c c c c c c$ |
|---------------------------------------------------------|
|---------------------------------------------------------|

MÄRKUS. Suur- ja väiketähtedega deskriptorite valikute vahel liikumiseks kasutage suurtäheklahvi CAPS.

Deskriptori "APPLE" programmeerimiseks topeltlaiade tähemärkidega trükkige:

|  | DOUBLE | Н | A ! | $\vdash$ | Ρ, |  | Ρ, |  | L+ | - | E % |  |
|--|--------|---|-----|----------|----|--|----|--|----|---|-----|--|
|--|--------|---|-----|----------|----|--|----|--|----|---|-----|--|

MÄRKUS. Topeltlaiade ja tavasuuruses tähemärkidega deskriptorite valikute vahel liikumiseks kasutage klahvi DOUBLE.

# Tootekirje programmeerimine

Vöötkoodi skannimise hõlbustamiseks on võimalik igale tootekirjele määrata kuni 14 numbri pikkune tuvastusnumber.

1. Tootekirje programmeerimise jaoks vajutage režiimis **PROGRAMMEERIMISE REŽIIM** klahve 1 ja **CASH**. Ekraanil **TOOTEKIRJE PROGRAMMEERIMINE** kuvatakse:

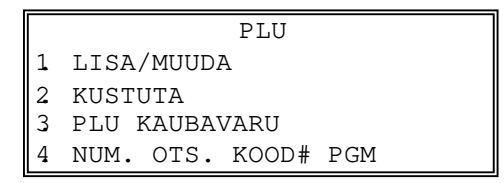

# Tootekirje lisamine/muutmine

#### Ühe tootekirje lisamine/muutmine

1. Tootekirje programmeerimise ekraanilt tootekirje ekraani lisamise või muutmise juurde liikumiseks vajutage klahve **1** ja **CASH**:

|    |     | LISA/ | /MUUDA |  |
|----|-----|-------|--------|--|
| 1. | ÜKS | PLU   |        |  |
| 2. | VAH | EMIKU | PLU    |  |

2. Üksiku tootekirje valimiseks vajutage klahve **1** ja **CASH**. Ekraanil TOOTEKIRJE NUMBER kuvatakse:

| LISA/MUUDA    |   |
|---------------|---|
| SISESTA PLU # |   |
|               | 0 |

- 3. Üksiku tootekirje valimiseks sisestage tootekirje number ja **CASH**. Kuvatakse tootekirje valiku ekraan.
- 4. Programmi sisestuste ja muudatuste kohta vt lisateavet jaotisest "Tootekirje valikud – viiteteave", lõpetamiseks ja eelmisele ekraanikuvale naasmiseks vajutage klahvi **CLEAR**.

#### Tootekirjete vahemiku lisamine/muutmine

5. Tootekirjete vahemiku valimiseks vajutage lisamise/muutmise ekraanil klahve **2** ja **CASH**. Ekraanil TOOTEKIRJE NUMBER kuvatakse:

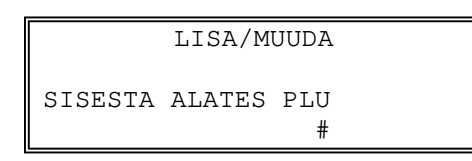

6. Sisestage esimese tootekirje väärtus ja **CASH**, et kuvada viimase tootekirje ekraan:

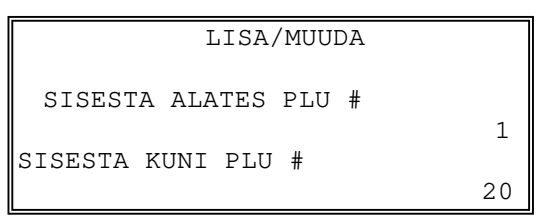

- 7. Tootekirje valikute ekraani kuvamiseks sisestage viimase tootekirje väärtus ja **CASH**.
- 8. Programmi sisestuste ja muudatuste kohta vt lisateavet jaotisest "Tootekirje valikud – viiteteave", lõpetamiseks ja eelmisele ekraanikuvale naasmiseks vajutage klahvi **CLEAR**.

# Tootekirje valikud – viiteteave

| Valik                                                                                                    | Sisestus                         | Kirjeldus                                                                                                    |
|----------------------------------------------------------------------------------------------------|----------------------------------|----------------------------------------------------------------------------------------------------|
| DESKR.                                                                                                    | Tähtnumbriline<br>(24 tähemärki) | Saate iga tootekirje jaoks deskriptori<br>programmeerida. Trükkige deskriptor, kasutades<br>programmi ülekatte või deskriptori koodi meetodit (vt<br>jaotist "Viisid deskriptorite programmeerimiseks").<br>Ülekate aktiveeritakse automaatselt, kui kursor<br>osutab väljale "DESKR.". Vaikedeskriptoriteks on<br>PLU1, PLU2 jne.                                                                                                    |
| HIND/HALO1<br>HIND/HALO2                                                                                         | 7-kohaline<br>summa              | Saadaval on kuni viis hinnataset. (Pange tähele, et<br>hinnataseme väljad 2 kuvatakse üksnes siis, kui<br>eraldate täiendavate hinnatasemete jaoks<br>mälumahtu.) Kui tootekirje on avatud, on siia<br>sisestatud summa suurim sisestatud hind ehk HALO<br>( <i>high amount lock out</i> ). Saate vigu piirata, kui<br>seadistate maksimumsumma, mida tootekirjesse<br>sisestada saab. Kui tootekirje on eelseadistatud, siis<br>on siia sisestatud summa summaks, mis tootekirje<br>sisestamisel automaatselt registreeritakse. |
| EELSEADISTUS                                                                                                    | J või E                          | Eelseadistatud tootekirje jaoks valige J. Avatud<br>tootekirje jaoks valige E. Avatud tootekirjed<br>aktsepteerivad summade sisestamist. Sama<br>tootekirje juurde erineva hinnaga üksuste<br>sisestamiseks kasutage avatud tootekirjeid.<br>Eelseadistatud tootekirjed registreerivad tootekirje<br>sisestamisel automaatselt eelnevalt<br>programmeeritud hinna. Eelseadistatud tootekirjed<br>võimaldavad üksikute üksuste kiiret ja lihtsat<br>registreerimist. Näiteks võib tootekirjesse määrata<br>sigaretipaki.          |
| EELSEADISTUSE<br>TÜHISTUS                                                                                        | J või E                          | Kui valitu on J, saate sisestada hinna, mis eelseadistatud hinna tühistab.                                                                                                    |
| MAKSUSTATAV MAKSU1 ALUSEL<br>MAKSUSTATAV MAKSU2 ALUSEL<br>MAKSUSTATAV MAKSU3 ALUSEL<br>MAKSUSTATAV MAKSU4 ALUSEL | J või E                          | Mittemaksustatavate üksuste jaoks valige <b>E</b> .<br>Konkreetse tootekirje jaoks sobiva maksu<br>automaatseks rakendamiseks valige <b>J</b> .                                                                                                    |

| GRUPP #1<br>GRUPP #2<br>GRUPP #3 | 0–99    | Kolmest grupist iga määramiste jaoks sisestage grupp<br>sinna, kuhu kogutakse selle tootekirje müügitulud.<br>Saadaolevate gruppide arvu määrab mäluruum.                                                                                                    |
|----------------------------------|---------|----------------------------------------------------------------------------------------------------|
| NEGATIIVNE ÜKSUS                 | J või E | Et registreerida üksuseid, mis müügi kogusummat pigem vähendavad kui suurendavad, valige <b>J</b> .                                                                                                    |
| RÄSI                             | J või E | Üksused, millele on lisatud räsi, suurendavad praeguse<br>müügitehingu summat, kuid ei suurenda kassaaparaadi<br>kogusummat. Räsiga üksused võivad netomüügi<br>kogusummat suurendada, kuid ei pruugi seda teha.<br>Kasutage räsi loteriipiletite müügi või taara pandi jaoks.                                        |
| ÜKSIK ÜKSUS                      | J või E | Üksiku üksusega tootekirje jaoks valige <b>J</b> . Üksiku<br>üksusega tootekirjed lähevad kohe pärast tootekirje<br>sisestamist automaatselt arvesse müügina. Üksiku<br>üksusega tootekirjeid kasutatakse ühe üksusega<br>müügitehingute kiirendamiseks.                                                              |
| MITTELISAV # KOHUST.             | J või E | Valige <b>J</b> , et nõuda mittelisava numbri sisestamist enne registreerimist.                                                                                                    |
| KOGUSE GALLONITES<br>ÜKSUS       | J või E | Müüdud kütusekoguse arvutamiseks valige J. Kviitungil<br>trükitakse lisaks hinnale ka müüdud kütusekogus. Müüdud<br>kütusekoguse koguhulk koondatakse tootekirje loenduris.<br>Peate programmeerima hinna väljal "HIND/HALO"<br>mahuühiku kohta (sendi kümnendosa täpsusega, st<br>€ 1.299, et oleks € 1.29 ja 9/10). |
| INVENTARI ÜKSUS                  | J või E | Kui soovite kaubavaru aruande abil inventari jäävate<br>üksuste arvu jälgida, siis valige <b>J</b> .                                                                                                    |
| KEELA                            | J või E | Tootekirje keelamiseks valige <b>J</b> . Keelatud tootekirjesse pole võimalik midagi sisestada.                                                                                                    |
| SKALEERITAV                      | J või E | Kui teete valiku <b>J</b> , toimib tootekirje üksnes siis, kui<br>korrutate valikulise kaalufunktsiooni abil saadud kaalu või<br>kui korrutate käsitsi sisestatud kaalu. (Näiteks sisestage<br>kaal ühikutes, vajutage <b>KAAL</b> , seejärel registreerige<br>tootekirje.)                                           |
| AUTOMAATNE<br>SKALEERIMINE       | J või E | Kui soovite, et sellesse tootekirjesse sisestatu<br>valikulise kaalufunktsiooni kaalumistulemusega<br>automaatselt korrutataks, valige <b>J</b> .                                                                                                    |
| LISAND                           | J või E | Valige <b>J</b> , kui soovite, et üksus köögiprinteris lisandina<br>toimiks. Selle olekuga üksused täidavad kohustusliku<br>lisandi olekuga üksuste nõudeid.                                                                                                    |
| KOHUSTUSLIK LISAND               | J või E | Valige <b>J</b> , kui soovite lisandi sisestamist pärast selle üksuse sisestamist kohustuslikuks muuta.                                                                                                    |
| TRÜKI KVIITUNGIL                 | J või E | Valige <b>E</b> , kui soovite, et üksust kviitungile ei trükitaks.                                                                                                    |
| KUVA PLU                         | J või E | Valige J, kui soovite, et üksust ekraanil kuvataks.                                                                                                    |

| TRÜKI TŠEKIL                  | J või E           | Valige E, kui soovite, et üksust tšekile ei trükitaks.                                                                                                    |
|-------------------------------|-------------------|----------------------------------------------------------------------------------------------------|
| TRÜKI KVIITUNGIL HIND         | J või E           | Valige <b>E</b> , kui soovite, et üksuse hinda kviitungile ei trükitaks.                                                                                                    |
| TRÜKI TŠEKIL HIND             | J või E           | Valige E, kui soovite, et üksuse hinda tšekile ei trükitaks.                                                                                                    |
| KEELA PROMO                   | J või E           | Valige <b>J</b> , et promofunktsioon selle tootekirje jaoks keelata.                                                                                                    |
| LOENDUR POLE<br>LÄHTESTATUD   | J või E           | Valige <b>J</b> , kui te ei soovi tootekirje üksuse loenduri<br>lähtestamist tootekirje Z-aruandes.                                                                                                    |
| EELSEAD. TÜHISTUS<br>HALDIS   | J või E           | Kui eelseadistuse tühistus on <b>J</b> , saate nõuda<br>eelseadistuse tühistamiseks juhataja kontrolli,<br>seadistades valikuks <b>J</b> .                                                                                                    |
| KEELA TAGASTUS JA<br>TÜHISTUS | J või E           | Kui valitud on <b>J</b> , ei saa te seda tootekirjet tühistuste<br>kaudu korrigeerida (üksuse tühistamine / vigade<br>korrigeerimine / tühistusrežiim) ega selle tootekirje<br>üksuse alla kuuluvat kaupa tagasi võtta. Alkohoolsete<br>jookide kontrollsüsteemidega on soovitatav kasutada<br>väärtust <b>J</b> . |
| MUUDA ÜKSUSE HINDA            | J või E           | Valige J, et selle tootekirje hinda muuta.                                                                                                    |
| LUBA ALLAHINDLUSED            | J või E           | Valige J, et selle tootekirje puhul allahindlusi lubada.                                                                                                    |
| TRÜKI PÄEVIKUL                | J või E           | Valige <b>E</b> , kui soovite, et üksust päevikus ei trükitaks.                                                                                                    |
| TRÜKI PÄEVIKUL HIND           | J või E           | Valige <b>E</b> , kui soovite, et üksuse hinda päevikus ei trükitaks.                                                                                                    |
| AUTOMAATNE TAARA              | 1–5               | Kui soovite, et sellesse tootekirjesse sisestatu valikulise<br>kaalufunktsiooni kaalumistulemusega automaatselt<br>korrutataks, valige J.                                                                                                    |
| KOMBINEERI & SOBITA           | 0–99              | Sisestage väärtus (1–99), mis tähistab eel-<br>programmeeritud kombineerimis- ja sobitamistabeli<br>numbrit. Keelamiseks sisestage <b>0</b> .                                                                                                    |
| LINGI PLU:                    | Max 14<br>numbrit | Kui soovite, et selle tootekirje registreerimisega kaasneks<br>automaatselt ka mõne teise tootekirje registreerimine,<br>sisestage 10-kohalise klahvistiku abil linkida soovitava<br>tootekirje number. Et linki ei loodaks, sisestage <b>0</b> .                                                                  |
| KOGUS/LAIENDAJA1              | 0–99,99           | Sisestage koguse laiendaja loendinumber.                                                                                                    |
| KOGUS/LAIENDAJA2              |                   |                                                                                                    |
| MIN KAUBAVARU                 | 0–9999,99         | Sisestage minimaalse kaubavaru kogus.                                                                                                    |

#### Tootekirje kustutamine

Märkus. Et tootekirjet saaks kustutada, peab eelnevalt olema kustutatud kogu aruandeteave. Vajalikuks võib osutuda tootekirjete aruannete Z1 ja Z2 loomine ning juhul, kui tootekirje näol on tegemist inventari üksusega, tuleb kaubavaru muuta nulliks.

Kui tootekirjeid on registreeritud, kasutades funktsiooni "Leidmata PLU", tuleb kasutada funktsiooni "Lähtesta mitteleit. PLU". Vt täpsemat teavet jaotisest "Leidmata PLU".

#### Ühe tootekirje kustutamine

1. Vajutage ekraanil **TOOTEKIRJE PROGRAMMEERIMINE** klahve **2** ja **CASH**, et kuvada ekraan **TOOTEKIRJE KUSTUTAMINE**:

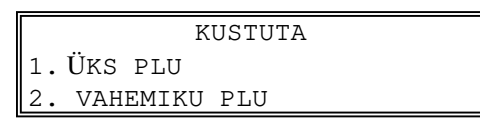

2. Üksiku tootekirje kustutamiseks vajutage klahve 1 ja CASH. Ekraanil TOOTEKIRJE NUMBER kuvatakse:

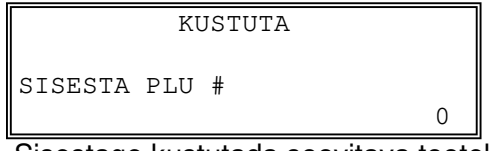

3. Sisestage kustutada soovitava tootekirje number ja vajutage klahvi **CASH**. Trükitakse sõnum **KUSTUTAMINE**.

#### Tootekirjete vahemiku kustutamine

1. Vajutage ekraanil **TOOTEKIRJE PROGRAMMEERIMINE** klahve **2** ja **CASH**, et kuvada ekraan **TOOTEKIRJE KUSTUTAMINE**:

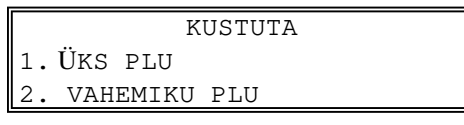

2. Tootekirjete vahemiku kustutamiseks vajutage klahve 2 ja CASH. Ekraanil TOOTEKIRJE NUMBER kuvatakse käsk sisestada kustutada soovitava vahemiku esimese tootekirje väärtus. Vajutage klahvi CASH.

0

```
KUSTUTA
SISESTA ALATES PLU #
```

3. Sisestage kustutada soovitava vahemiku viimase tootekirje väärtus.

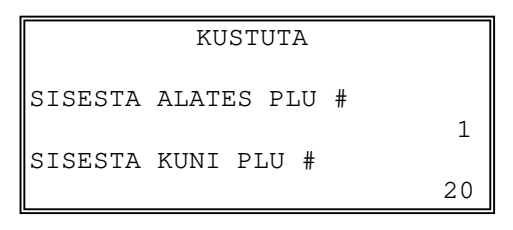

- 4. Tootekirje kustutamiseks vajutage klahvi **CASH**. Trükitakse sõnum KUSTUTAMINE.
- 5. Jätkake tootekirjete kustutamist või vajutage klahvi **CLEAR**, kuni olete naasnud programmeerimise režiimi menüüsse.

# Aeg

# Kellaaeg ja kuupäev

Kasutage seda programmi NR- või ER-seeria seadmes kellaaja ja kuupäeva seadistamiseks. Kuupäev muutub automaatselt. Pärast esialgset seadistamist on kellaaega vaja muuta ilmselt vaid üleminekul suve- või talveajale.

 Vajutage režiimi PROGRAMMEERIMISE REŽIIM menüüs klahve 6 ja CASH, et seadistada suvand AEG. Vajutage klahve 1 ja CASH, et seadistada suvand KELLAAEG/KUUPÄEV. Ekraanil KELLAAJA/KUUPÄEVA SEADISTAMINE kuvatakse:

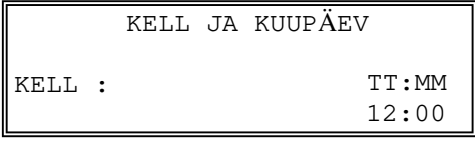

- 2. Trükkige kellaaeg sisse 24-tunnises vormingus (st vormingus, kus 13:00 tähendab kell 1:00 pärastlõunal). Vajutage klahvi **CASH**.
- 3. Trükkige kuupäev sisse soovitud vormingus (PP (kuupäev) KK (kuu) ja AA (aasta)). Vajutage klahvi **CASH**.

# Ajagraafik

1. Vajutage režiimi **PROGRAMMEERIMISE REŽIIM** menüüs klahve 6 ja **CASH**, et seadistada suvand **AEG**. Vajutage 2 ja **CASH**, et saada **AJAGRAAFIK**. Kuvatakse ekraan **AJAGRAAFIK**:

| AJAGRAAFIK           |
|----------------------|
| 1. HINNATASE2        |
| 2.KLAV. NIHE1        |
| 3. KLAV. NIHE2       |
| 4. KLAV. NIHE3       |
| 5.SD PGMi VARUNDUS   |
| 6.SD ARUAN. VARUNDUS |

2. Ajagraafiku programmeerimiseks avage menüü. Näiteks kui vajutate HINNA-TASE2 jaoks 1 ja **CASH**, kuvatakse ajagraafiku programmeerimise ekraan:

| HINNATASE2  |         |
|-------------|---------|
| 1. ALGUSAEG | [99:99] |
| 2. LÕPUAEG  | [99:99] |
| 3. P        | [E]     |
| 4. E        | [E]     |
| 5. T        | [E]     |
| 6. K        | [E]     |
|             |         |

- 3. Menüü valimiseks vajutage klahve ↑ ja ↓ ning kinnitamiseks klahvi **CASH**. Saate menüüd valida ka klahvide **page**↑ ja **page**↓ abil.
- Vastuse JAH/EI valiku ekraanil vajutage JAH-i jaoks klahvi ↑ ja EI jaoks klahvi ↓. Valiku väärtuse kinnitamiseks vajutage klahvi CASH.
- 5. Kui ajagraafiku programmeerimise lõpetate, vajutage klahvi CLEAR.

# Sõnumid

Sõnumite jaoks vajutage režiimis **PROGRAMMEERIMISE REŽIIM** klahve **8** ja **CASH.** Sõnumite ekraanil kuvatakse:

|    | SÕNUMID         |
|----|-----------------|
| 1. | PREAMBULA       |
| 2. | POSTAMBULA      |
| 3. | HEAKSKIIT       |
| 4. | FINANTSARUANNE  |
| 5  | MÜÜLTA ADIIANNE |

# Preambula

Preambula on kuni kuue rea pikkune programmeerimissõnum, mis lisatakse iga kviitungi ja/või külastajaarve ülaossa.

1. Preambula ekraani kuvamiseks vajutage ekraanil SÕNUMID klahve 1 ja CASH:

| PREAMBULA          |  |  |
|--------------------|--|--|
| 1. ANDMED PUUDUVAD |  |  |
| 2. ANDMED PUUDUVAD |  |  |
| 3. ANDMED PUUDUVAD |  |  |
| 4. ANDMED PUUDUVAD |  |  |
| 5. ANDMED PUUDUVAD |  |  |
| 6. ANDMED PUUDUVAD |  |  |

- 2. Menüü valimiseks vajutage klahve ↑ ja ↓ ning kinnitamiseks klahvi **CASH**. Valige preambula rida, mida programmeerida soovite.
- 3. Jätkake täiendava preambula programmeerimist või vajutage klahvi **CLEAR**, et naasta ekraanile **PROGRAMMEERIMISE REŽIIM**.

# Postambula

Postambula on kuni kuue rea pikkune programmeerimissõnum, mis lisatakse iga kviitungi ja/või külastajaarve alaossa.

1. Postambula ekraani kuvamiseks vajutage ekraanil SÕNUMID klahve 2 ja CASH:

| P         | OSTAMBULA |
|-----------|-----------|
| 1. ANDMED | PUUDUVAD  |
| 2. ANDMED | PUUDUVAD  |
| 3. ANDMED | PUUDUVAD  |
| 4. ANDMED | PUUDUVAD  |
| 5. ANDMED | PUUDUVAD  |
| 6. ANDMED | PUUDUVAD  |

- 2. Menüü valimiseks vajutage klahve ↑ ja ↓ ning kinnitamiseks klahvi **CASH**. Valige postambula rida, mida programmeerida soovite.
- 3. Jätkake täiendava postambula programmeerimist või vajutage klahvi CLEAR.

# Heakskiit

Heakskiidusõnum on kuni kümne rea pikkune programmeerimissõnum, mis trükitakse tšeki heakskiitmisel valikulisel kviitungiprinteril.

1. Heakskiidu ekraani kuvamiseks vajutage ekraanil **SÕNUMID** klahve **3** ja **CASH**:

|    | Н      | EAKSKIIT |  |
|----|--------|----------|--|
| 1. | ANDMED | PUUDUVAD |  |
| 2. | ANDMED | PUUDUVAD |  |
| 3. | ANDMED | PUUDUVAD |  |
| 4. | ANDMED | PUUDUVAD |  |
| 5. | ANDMED | PUUDUVAD |  |
| 6. | ANDMED | PUUDUVAD |  |

- 2. Menüü valimiseks vajutage klahve ↑ ja ↓ ning kinnitamiseks klahvi **CASH**. Valige heakskiidu rida, mida programmeerida soovite.
- 3. Jätkake täiendava heakskiidu programmeerimist või vajutage klahvi CLEAR, et naasta ekraanile PROGRAMMEERIMISE REŽIIM.

# Finantsaruanne

Finantsaruande valik võimaldab teil ümber programmeerida deskriptoreid, mida kuvatakse finantsaruannete kogusummade ja loenduritega. Näiteks esindab finantsaruande esimene kogusumma "+PLU KOKKU" kõikide positiivsete tootekirjesisestuste kogusummat. Võite soovida selle kogusumma ümbernimetamist kujule "REGUL. KOKKU". Võite ükskõik millise siin loetletud finantsaruande kogusumma ükskõik millise 24-tähemärgilise deskriptoriga ümber programmeerida.

1. Finantsaruannete sõnumite ekraani kuvamiseks vajutage ekraanil **SÕNUMID** klahve **4** ja **CASH**: Ekraan:

| FINANTSARUANNE  |
|-----------------|
| 1. +PLU KOKKU   |
| 2PLU KOKKU      |
| 3. REGUL. KOKKU |
| 4. MAKSUTA      |
| 5.MAKS1 MÜÜK    |
| 6.MAKS2 MÜÜK    |

- 2. Rea valimiseks vajutage klahve ↑ ja ↓ ning kinnitamiseks klahvi **CASH**. Valige finantsaruande rida, mida programmeerida soovite.
- 3. Pärast deskriptori trükkimise lõpetamist vajutage uue sõnumi aktsepteerimiseks klahvi **CASH**.
- 4. Jätkake täiendava aruandesõnumi programmeerimist või vajutage klahvi CLEAR, et naasta ekraanile PROGRAMMEERIMISE REŽIIM.

#### Müüja aruanne

Müüja aruande valik võimaldab teil ümber programmeerida deskriptoreid, mida kuvatakse müüjate aruannete kogusummade ja loenduritega. Näiteks võite müüja aruande esimese kogusumma "NETOMÜÜK" ümber nimetada kujule "BRUTOMÜÜK". Võite ükskõik millise siin loetletud finantsaruande kogusumma ükskõik millise 24-tähemärgilise deskriptoriga ümber programmeerida.

1. Müüja aruande sõnumite ekraani kuvamiseks vajutage ekraanil **SÕNUMID** klahve **5** ja **CASH**: Ekraan:

|          | MÜÜJA ARUANNE |
|----------|---------------|
| 1. NETOM | ÜÜK           |
| 2. MAKSU | ГА            |
| 3. MAKS1 | MÜÜK          |
| 4. MAKS2 | MÜÜK          |
| 5. MAKS3 | MÜÜK          |
| 6.MAKS4  | MÜÜK          |
|          |               |

- 2. Rea valimiseks vajutage klahve ↑ ja ↓ ning kinnitamiseks klahvi **CASH**. Valige finantsaruande rida, mida programmeerida soovite.
- 3. Pärast deskriptori trükkimise lõpetamist vajutage uue sõnumi aktsepteerimiseks klahvi **CASH**.
- 4. Jätkake täiendava aruandesõnumi programmeerimist või vajutage klahvi CLEAR, et naasta ekraanile PROGRAMMEERIMISE REŽIIM.